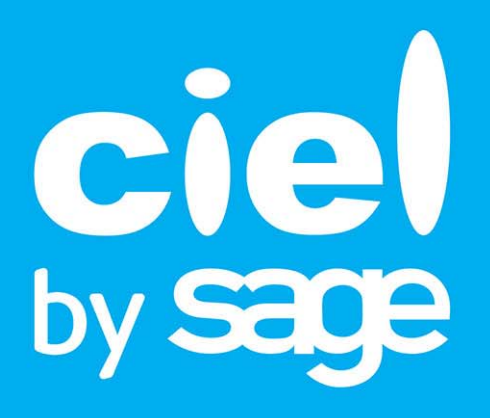

# Manuel de découverte Ciel Paye Ciel Paye Evolution Ciel Paye Bâtiment

Sage activité Ciel 10, rue Fructidor - 75834 PARIS Cedex 17 Tél. 01.55.26.33.33 - Fax. 01.55.26.40.33 Site internet : http://www.ciel.com Chère Cliente, Cher Client,

Nous sommes heureux de vous compter parmi nos nouveaux clients.

Le produit que vous venez d'acquérir va vous donner l'assurance de travailler avec un logiciel performant et simple à utiliser. Il vous donnera entière satisfaction.

Pour nous permettre de vous apporter le meilleur service possible, nous vous remercions de nous retourner très rapidement toutes les informations nécessaires à votre référencement.

Ce manuel vous présente les principales fonctions du logiciel. Vous allez découvrir le suivi logique des éléments de paye : de la mise en place d'un plan de paye (avec les cotisations, rubriques et variables) à la réalisation de vos bulletins de salaire, jusqu'au transfert de l'écriture de paye en comptabilité.

Pour la suite et le détail des autres fonctionnalités de l'application, vous disposez du manuel de référence ainsi que des aides intégrées (une aide contextuelle et l'Info paye).

Bien cordialement,

L'équipe Ciel.

# Sommaire

| Prise en main                                    | 5  |
|--------------------------------------------------|----|
| Configuration minimale                           |    |
| Documentation                                    | 7  |
| Si vous débutez                                  |    |
| Entraînez-vous                                   |    |
| Création et mise en place d'un dossier           | 19 |
| Créez votre dossier                              | 20 |
| Contrôlez et modifiez le plan de paye            |    |
| La reprise de paye (reprise de cumuls)           |    |
| Créez les fiches des salariés                    |    |
| La gestion de temps                              |    |
| La gestion des arrêts de travail                 |    |
| Création des bulletins et traitements            |    |
| Établissez les premiers bulletins de paye        |    |
| La gestion automatique des IJSS                  |    |
| Validez les bulletins de la période              |    |
| Effectuez le paiement des salaires               |    |
| Transférez les écritures de paye en comptabilité |    |
| A propos de la règle des cumuls                  | 53 |
| Les impressions                                  |    |
| Principes généraux des impressions               |    |
| Les éditions mensuelles et trimestrielles        |    |
| Les éditions administratives                     |    |
| Traitements de fin d'année                       |    |
| La dernière paye de l'année                      | 67 |
| La déclaration annuelle des données sociales     |    |
| La clôture du dossier                            | 69 |
| Gestion des dossiers                             |    |
| La gestion des utilisateurs                      | 71 |
| La sauvegarde                                    |    |
| La restauration                                  |    |
| L'archivage d'un dossier                         | 74 |
| Autres fonctionnalités                           | 75 |
| Le générateur de documents                       |    |
| Les éditions chaînées                            | 77 |
| Personnalisation des fiches salarié              | 78 |
| La gestion analytique                            |    |
| Assistant de cotisation                          | 81 |
| Import Ciel Bâtiment                             |    |
| Index                                            |    |

# Prise en main

# Configuration minimale

# Versions monopostes

- Windows™ 8.x (Sauf RT), Windows™ 7, Vista, XP (Service Pack à jour) avec Internet Explorer 8.0
- Processeur 1,5 GHz
- 3 Go de Ram
- 1 Go d'espace disque disponible
- Un lecteur DVD-Rom
- Une résolution écran de 1024×768 points
- Une connexion Internet haut débit
- Un logiciel de messagerie compatible MAPI (Outlook conseillé)
- Un lecteur de PDF (Adobe Reader conseillé)
- Microsoft Office 2003 pour les fonctions Word et Excel
- Une imprimante laser ou jet d'encre

# Versions souscriptions

• Une connexion Internet haut débit de 2 Mbps en débit descendant et 100 Kbps en débit montant.

# Documentation

# Le manuel de découverte

Il s'agit du présent document. Il aborde les principales fonctions du logiciel. Nous vous rappelons les conventions utilisées dans ce manuel :

### Utilisation de la souris

- cliquer signifie appuyer sur le bouton gauche de la souris
- · double-cliquer signifie appuyer deux fois de suite rapidement sur le bouton gauche de la souris
- · faire un clic-droit signifie appuyer sur le bouton droit de la souris

### Les symboles du manuel

#### Symbole Fonction

indique l'accès à une fonctionnalité : est suivi du **Menu** à ouvrir puis de la **сомманде** à activer.

apporte une information complémentaire sur un point particulier

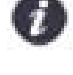

attire votre attention sur un point particulier.

Ē

renvoie à une autre source d'information, telle que le manuel de référence ou l'aide.

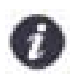

L'application Adobe Reader<sup>®</sup> nécessaire pour lire et imprimer le manuel doit être installée sur votre ordinateur.

### Naviguer dans le manuel de découverte

Vous disposez de plusieurs moyens pour accéder rapidement à l'information :

#### Les signets

La liste des signets est présentée dans la partie gauche de la fenêtre. Cliquez sur le titre de votre choix pour afficher le paragraphe correspondant.

#### Le sommaire

Il présente les titres des chapitres et parties composant le manuel. Là encore, vous affichez le paragraphe correspondant en cliquant sur le titre de votre choix.

### Imprimer le manuel de découverte

Activez la commande IMPRIMER du menu FICHIER.

### Enregistrer le manuel de découverte

Une fois que le manuel est téléchargé, cliquez sur le bouton 🗒. Puis, sélectionnez l'emplacement où vous voulez l'enregistrer.

### Le fichier Lisez-moi

Il présente les nouveautés de la version et des informations de dernière minute. Vous y accédez en cliquant sur l'icône **Je prends connaissance des nouveautés** présenté dans l'accueil Ciel.

L'accueil Ciel s'affiche à l'ouverture du logiciel ou depuis le bureau de l'Intuiciel par le bouton [Accueil].

Vous imprimez le contenu du Lisez-moi par la commande **IMPRIMER** du menu **FICHIER**. Vous le fermez par la commande **QUITTER** du menu **FICHIER**.

# Le manuel de référence

Les manuel de référence vous présente le détail des opérations et traitements à effectuer. Pour le visualiser, dans votre logiciel, allez dans le menu ? et sélectionnez la commande MANUEL DE RÉFÉRENCE.

### Le guide d'accompagnement DADS-U

Ce guide vous explique les étapes essentielles pour faire votre DADS-U et vous donne des astuces pour gagner du temps.

# L'aide en ligne

Vous trouvez dans l'aide intégrée à l'application, le descriptif de tous les traitements et commandes. Pour ouvrir l'aide contextuelle, cliquez sur le bouton [Aide] présentée dans la plupart des fenêtres de l'application ou appuyez sur la touche <F1>.

# L'Info paye

Cette aide présente des principes généraux de paye (congés payés, heures supplémentaires, etc.) ainsi que les paramétrages à effectuer dans le logiciel.

### Le site Internet Ciel

Vous trouverez sur le site Ciel http://www.ciel.com des informations utiles et légales.

# Si vous débutez

Si vous débutez avec Ciel Paye, prenez le temps de lire ce paragraphe. Il met l'accent sur des points précis et des notions à retenir avant de commencer.

# Quelques astuces pour gagner du temps !

### Créer votre dossier

L'assistant **TOP DÉPART** vous guide dans la mise en place de votre dossier de paye et la création de vos éléments de base indispensables à l'établissement des bulletins de paye.

Voir Créez votre dossier, page 19.

### Récupérer le paramétrage de paye modèle

Ce paramétrage contient les éléments de base nécessaires à la création et au calcul des bulletins.

### Créer les fiches salariés

Créez les fiches des salariés permettant de les identifier. Vous pouvez à ce stade affecter un **profil** à chaque salarié. Les profils correspondent à des bulletins «types» à partir desquels les premiers bulletins des salariés peuvent être établis. Cela vous facilitera la création des bulletins.

### Créer les banques

Créez la ou les banque(s) de la société si vous réalisez le paiement des salaires par virement

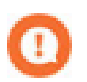

Avant d'établir les premiers bulletins, vous devez vérifier si les informations liées aux caisses, aux cotisations, aux rubriques, etc., sont complètes.

### Adapter l'environnement Ciel Paye à vos besoins

La commande **PRÉFÉRENCES** du menu **UTILITAIRES** vous permet d'adapter l'environnement Ciel Paye à vos besoins. Vous personnalisez votre interface en n'affichant que les éléments de votre choix. Vous pouvez personnaliser votre barre de navigation (ajouter, renommer ou supprimer des groupes). Vous pouvez également définir les marges utilisées dans l'impression des états standards.

### Établir les premiers bulletins

L'assistant **TOP BULLETIN** vous aide à réaliser votre premier bulletin de paye. Si vous obtenez un bulletin «vide», vous avez la possibilité d'appeler une liste de bulletins «types» à l'aide du bouton [Profil] de la fenêtre bulletin. Vous générez votre premier bulletin d'après le **profil du salarié**.

Voir Établissez les premiers bulletins de paye, page 41.

### Gérer les bulletins du mois suivant

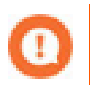

N'oubliez pas de valider vos bulletins !

Par la suite, vous pourrez créer vos bulletins à partir de ceux du mois précédent.

Vous ne modifierez que les éléments qui auront changé. En effet, lorsque les bulletins sont déjà créés, la meilleure solution consiste à les générer d'après les **bulletins précédents**.

# Quelques notions de paye

### Organiser un bulletin de paye

### Le bulletin de paye peut être organisé comme suit :

Salaire de base

Salaire Brut

Cotisations URSSAF

Cotisations ASSEDIC

Cotisations IRC

**Total Cotisations** 

Net imposable

Net à payer

### Calculer un bulletin

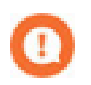

Le calcul du bulletin est une opération indispensable.

Lorsque vous établissez vos premiers bulletins, vous demandez le calcul du bulletin en cliquant sur le bouton [Calculer] présenté dans le bulletin.

Pour gagner du temps par la suite, vous pouvez paramétrer le calcul automatique des bulletins. Pour cela, cochez l'option calcul automatique en saisie dans l'onglet **Paramètres 1** des **PARAMÈTRES** société.

Si vous cochez cette option, les valeurs renseignées dans les variables seront automatiquement mises à jour.

### Valider un bulletin

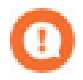

Les bulletins doivent impérativement être calculés pour être validés. Pour effectuer certains traitements, les bulletins de la période doivent être validés.

Pour valider un bulletin, sélectionnez-le à partir de la liste des bulletins puis cliquez sur la commande **VALIDER** du menu **FONCTIONS** OU **CONTEXTUEL**.

### Réaliser une paye à l'envers

Vous pouvez calculer un bulletin de salaire en partant d'un montant **net à payer** que vous définissez. Dans ce cas, le **salaire de base**, les rubriques participant à l'élaboration du **salaire brut** et les cotisations sont recalculés.

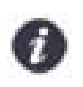

Vous ne pouvez effectuer une paye inversée que si votre salarié est en **Paye mensuelle**. Ce n'est pas possible lorsque le salarié est en **Paye Horaire** ou en **Paye par points**.

- 1. Créez le bulletin du salarié comme vous en avez l'habitude.
- Modifiez éventuellement les lignes du bulletin pour ajouter ou supprimer les rubriques, cotisations et commentaires nécessaires.
- 3. Cliquez sur le bouton [Options] et sélectionnez la commande PAYE INVERSÉE.

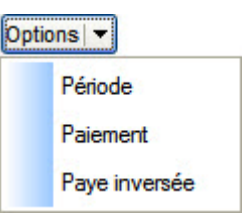

La fenêtre suivante s'affiche.

| Paye inversée                          |                                                                                         |
|----------------------------------------|-----------------------------------------------------------------------------------------|
| Saisissez le net à payer désiré :<br>│ | Saisissez le montant <b>net à payer</b> à partir<br>duquel le bulletin va être calculé. |
| Aide OK Annuler                        |                                                                                         |

4. Cliquez sur le bouton [OK] pour valider. Votre logiciel procède au calcul du bulletin jusqu'à ce que le montant se rapproche de celui saisi.

# Principales étapes de création et de suivi de votre dossier

Le schéma ci-dessous vous donne une vue d'ensemble sur les différentes étapes à réaliser pour pouvoir gérer correctement la paye avec Ciel.

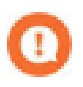

N'oubliez pas d'effectuer régulièrement des sauvegardes de votre dossier !

Créez votre dossier de paye

Contrôlez et modifiez le plan de paye

Créez les éléments de base de votre dossier (salariés, caisses, banques etc.)

Établissez les premiers bulletins de paye

Calculez, validez et imprimez les bulletins de paye

Paiement des salaires

Éditez les données de paye (journal de paye, livre de paye)

Transférez l'écriture de paye en comptabilité

# Entraînez-vous

# Lancez votre logiciel

Pour lancer votre logiciel :

- 1. Cliquez sur le bouton [Démarrer], présenté dans la barre de tâches de Windows.
- 2. Sélectionnez la commande **PROGRAMMES** puis ouvrez le dossier dans lequel est installé le logiciel, soit **CIEL** par défaut et sélectionnez **CIEL PAYE**.

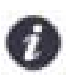

Vous pouvez également lancer le logiciel en cliquant sur le raccourci présent sur le bureau.

# Ouvrez le dossier Exemple

Toutes les informations concernant une société sont conservées dans un dossier. Plusieurs dossiers peuvent être créés mais un seul peut être ouvert à la fois.

Pour faire un tour d'horizon des différentes fonctionnalités de l'application, nous vous conseillons d'ouvrir la société Exemple, livrée avec le logiciel.

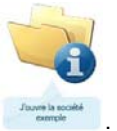

Dans la page d'accueil qui s'affiche à chaque ouverture de votre logiciel, cliquez sur le bouton

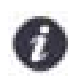

Vous pouvez aussi l'ouvrir en passant par la commande **OUVRIR** du menu **DOSSIER**. Dans la fenêtre **Ouverture d'un Dossier**, vous devez auparavant afficher le dossier exemple par un clic-droit, commande **AFFICHER LE DOSSIER EXEMPLE**.

# La fenêtre principale de l'application

Après avoir validé l'ouverture d'un dossier, la fenêtre principale de l'application s'affiche.

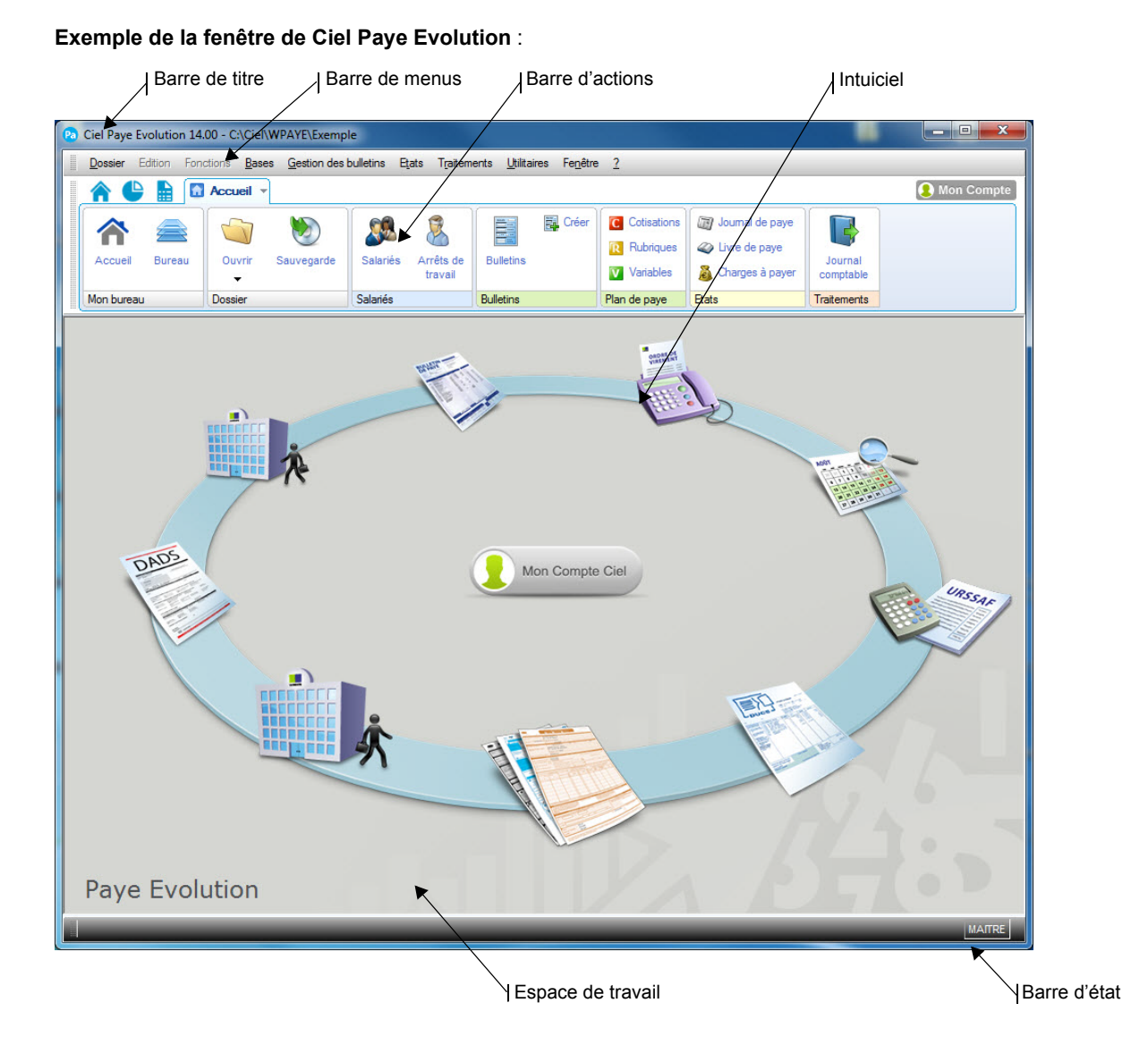

# L'Intuiciel

L'Intuiciel<sup>©</sup> est en fond d'écran dans la fenêtre principale de votre logiciel. Lorsque des fenêtres sont ouvertes, il n'est

donc plus visible. Vous pouvez alors y accéder depuis les boutons de la barre d'actions 🧰 🤝

### Mon bureau

Mon bureau, accessible par le bouton 🔳, est actif par défaut.

Vous accédez directement aux principales opérations relatives à la paye mais aussi à votre compte Ciel et à la page d'accueil Ciel.

### L'accueil Ciel

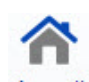

Le bouton <sup>Accueil</sup> vous donne accès à la page d'accueil Ciel, visible également à l'ouverture de votre logiciel. Cet accueil vous permet de découvrir rapidement votre logiciel et de commencer à travailler.

### *Consulter mon compte Ciel*

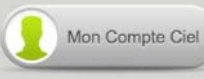

Le bouton vous permet d'accéder directement à certaines rubriques du site Ciel. Ainsi, vous pouvez vous connecter à différents services ou rechercher certaines informations sans quitter votre logiciel.

Vous trouverez des informations pratiques (dernières actualités de paye, conseils, astuces concernant votre logiciel, nouvelles législations etc.) ainsi que les mises à jour à télécharger. De plus, vous pouvez rapidement mettre à jour vos coordonnées. Enfin, vous obtenez les numéros de l'assistance technique.

### Accéder aux principales tâches de paye

Vous accédez directement aux principales opérations relatives à la paye. Vous pouvez par exemple enregistrer la fiche d'un nouveau salarié, préparer un bulletin de paye, gérer les congés et les absences, calculer les charges sociales, etc.

Vous pouvez ainsi effectuer une gestion précise de la paye et des salariés.

- Embaucher un salarié.
- Préparer mes bulletins de paye.
- Envoyer l'ordre de virement des salariés.
- · Gérer les congés et absences.
- Calculer mes charges sociales.
- Établir ma DUCS.
- Imprimer un document administratif.
- · Enregistrer le départ d'un salarié.
- Éditer ma DADS.

### Mon tableau de bord

Mon tableau de bord est accessible par le bouton 🚬

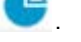

Le tableau de bord vous permet de visualiser les principales informations relatives à la paye :

- · Les bulletins de paye du mois (à réaliser, à valider, à imprimer, à comptabiliser).
- Les congés et absences à la date du jour.
- · Les salariés ayant le plus de congés à solder.
- · Le nombre de salarié ayant rejoint (arrivée) et ayant quitté (départ) l'entreprise.
- Les alertes vous informant des événements importants à prendre en compte (solde des congés payés, modification des minima sociaux).
- Le montant des salaires bruts versés aux salariés (pour le mois précédent et pour l'année) ainsi que le montant des charges sociales patronales.
- Le graphique de l'évolution (mois après mois) de la masse salariale.

### Mes états et statistiques

Mes états et statistiques sont accessibles par le bouton 🧾

Vous accédez directement à tous vos états. Pour des informations plus détaillées, reportez-vous au **Manuel de référence**, chapitre *Menu États*, accessible par le menu **AIDE**.

Vous pouvez éditer les états relatifs aux bulletins de paye, aux salariés, aux congés payés et absences ou aux documents sociaux. Pour cela, cliquez sur le lien de votre choix.

# Choisissez un mode d'affichage : découverte ou complet

Vous disposez de deux modes d'affichage :

- le **mode découverte**, pour vous familiariser plus simplement et plus rapidement avec les principales fonctions de votre logiciel,
- le **mode complet**, pour une gestion et un suivi des données de paye plus détaillés ; il regroupe l'ensemble des commandes du logiciel.

Pour passer d'un mode d'affichage à l'autre, sélectionnez la commande correspondante à partir du menu FENÊTRE.

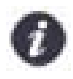

Le mode d'affichage dans lequel vous travaillez (découverte ou complet) est conservé lorsque vous quittez l'application.

# Consultez un bulletin de salaire

Vous pouvez à partir de la société Exemple consulter un bulletin de salaire.

Exemple d'un bulletin avec le format **Papier blanc** comme modèle d'impression.

|   |   |    | Société Exemple SA<br>35 RUE DE LA GARE               |                                                           |                                                           |                    |              | BULLETIN DE PAYE                                          |                                           |                          |              |  |  |
|---|---|----|-------------------------------------------------------|-----------------------------------------------------------|-----------------------------------------------------------|--------------------|--------------|-----------------------------------------------------------|-------------------------------------------|--------------------------|--------------|--|--|
| ŀ |   |    | 75019<br>tablissement<br>SIRET : 73282<br>URSSAF : 02 | PARIS<br>: Etablissement prir<br>932000017<br>0397890036G | ncipal<br>NACE :<br>93510 M                               | 2680Z<br>IONTREUIL |              | Période de pale du<br>Palement : Par<br>Plafond du mois : | 01/04/2013 au<br>Virement le 0<br>3086.00 | 30/04/2013<br>15/05/2013 |              |  |  |
| L |   |    | Code Salarié :<br>Emploi : Ass<br>Qualification :     | S001<br>Istante de direction<br>Secrétaire de dire        | N* S.S :                                                  | 274127545100       | 356 Lo<br>15 | epic (née Durant)<br>5, avenue des Maré                   | Martine<br>chaux                          |                          | В            |  |  |
| ļ |   |    | Echelon : 5<br>Date d'ancien                          | netë : 1 janvler 2004                                     | Coef:                                                     | 200                | 75           | 5012 PARI                                                 | S                                         |                          |              |  |  |
|   |   |    | Convention co                                         | liective : Bureaux (<br>Cabinets<br>De conse              | l'études techniques<br>d'ingénieurs conse<br>ell (SYNTEC) | ells               |              |                                                           |                                           |                          |              |  |  |
|   |   | 1  | Elément                                               |                                                           | Libellé                                                   | 2                  | Base         | TX. SAL.                                                  | Mt. SAL                                   | TX. PAT.                 | Mt PAT.      |  |  |
| 1 |   |    |                                                       | SALAIRE DE BASE                                           |                                                           |                    | 100.00       | 14.000                                                    | 1400.00                                   |                          |              |  |  |
| ŀ |   | ◄  | R120                                                  | Prime exceptionnel                                        | e                                                         |                    | 100.00       | 10000100                                                  | 100.00                                    |                          |              |  |  |
|   |   |    | 0115                                                  | SALAIRE BRUT                                              | ductibles                                                 |                    | 100.00       | 15.000                                                    | 1500.00                                   | 4                        |              |  |  |
|   |   |    | C115<br>C115DREV                                      | CSG+CRDS non dé                                           | ductibles Prévovance                                      |                    | 14/3./5      | 2,900                                                     | -42.74                                    |                          |              |  |  |
|   |   |    | C116                                                  | CSG déductible                                            |                                                           |                    | 1473.75      | 5.100                                                     | -75.16                                    |                          |              |  |  |
|   |   |    | C116PREV                                              | CSG déductible Pré                                        | woyance                                                   |                    | 58.02        | 5.100                                                     | -2.96                                     |                          |              |  |  |
|   |   |    | C120                                                  | Maladie Mater. Déce                                       | s Vielli.                                                 |                    | 1500.00      | 0.750                                                     | -11.25                                    | 12.800                   | -192.00      |  |  |
|   |   |    | C130                                                  | Assurance vieilless                                       | e                                                         |                    | 1500.00      | 6.750                                                     | -101.25                                   | 8.400                    | -126.00      |  |  |
|   |   |    | C140                                                  | Vieillesse déplaton                                       | née                                                       |                    | 1500.00      | 0.100                                                     | -1.50                                     | 1.600                    | -24.00       |  |  |
|   |   |    | C150                                                  | Allocations familial                                      | es                                                        |                    | 1500.00      |                                                           |                                           | 5.400                    | -81.00       |  |  |
|   |   |    | C160                                                  | Accident du travail                                       |                                                           |                    | 1500.00      |                                                           |                                           | 1.000                    | -15.00       |  |  |
| L | _ |    | CFIL800A                                              | Réduction Fillon an                                       | nualisé                                                   |                    | 1.00         |                                                           |                                           | 325203                   | 3.87         |  |  |
| ļ |   |    | C180                                                  | Alde au logement -                                        | 20 sal.                                                   |                    | 1500.00      |                                                           |                                           | 0.100                    | -1.50        |  |  |
|   |   |    | C181                                                  | Alde au logement +                                        | 20 Sal.                                                   |                    | 1500.00      |                                                           |                                           | 0.500                    | -7.50        |  |  |
|   |   |    | C190                                                  | Pôle emploi AB4                                           | ines agees                                                |                    | 1500.00      | 2.400                                                     | 35.00                                     | 0.300                    | -4.50        |  |  |
|   |   |    | C200                                                  | AGS (FNGS)                                                |                                                           |                    | 1500.00      | 2.400                                                     | -30.00                                    | 4.000                    | -60.00       |  |  |
|   |   |    | C3004                                                 | Retraite non cadre,                                       | TA                                                        |                    | 1500.00      | 3 000                                                     | -45.00                                    | 4,500                    | -67.50       |  |  |
|   |   |    | C330A                                                 | AGFF non cadre, T/                                        | •                                                         |                    | 1500.00      | 0.800                                                     | -12.00                                    | 1,200                    | -18.00       |  |  |
|   |   |    | C600                                                  | Taxe d'apprentissag                                       | e                                                         |                    | 1500.00      |                                                           |                                           | 0.500                    | -7.50        |  |  |
|   |   |    | C601                                                  | Contrib.additionnell                                      | e taxe apprent.                                           |                    | 1500.00      |                                                           |                                           | 0.180                    | -2.70        |  |  |
|   |   |    | C610                                                  | Formation pro., 20 s                                      | alariés et +                                              |                    | 1500.00      |                                                           |                                           | 1.600                    | -24.00       |  |  |
|   |   |    | C620                                                  | Participation constr                                      | uction + 20 sal                                           |                    | 1500.00      |                                                           |                                           | 0.450                    | -6.75        |  |  |
|   |   |    | C700                                                  | Versement transpor                                        | t, Paris                                                  |                    | 1500.00      | 1.1.1.1.1.1.1.1.1.1.1.1.1.1.1.1.1.1.1.1.                  | 100000                                    | 2.600                    | -39.00       |  |  |
|   |   |    | C710                                                  | Nutuelle<br>Fodelt exclut                                 |                                                           |                    | 3086.00      | 0.980                                                     | -30.24                                    | 1.880                    | -58.02       |  |  |
|   |   |    | C195                                                  | TOTAL DETENTIES                                           | <b>▲</b> F                                                | :                  | 540.00       |                                                           | 000 70                                    | 20.000                   | -108.00      |  |  |
|   |   |    |                                                       | NET IMPOSABLE                                             |                                                           |                    |              |                                                           | -333.70                                   |                          | -043.60      |  |  |
|   |   |    | Reso                                                  | Remboursement ca                                          | de orange                                                 |                    | 2.00         |                                                           | 1104.64                                   |                          |              |  |  |
|   |   |    | ILEOU                                                 |                                                           | 0                                                         | G                  | 2.00         |                                                           | 1171.67                                   |                          |              |  |  |
|   |   | 5  |                                                       |                                                           |                                                           |                    |              |                                                           |                                           |                          |              |  |  |
|   |   | 1  | NET IMPOSA                                            | BLE :                                                     | 1184.64 N                                                 | ET A PAYER :       | 1171         | .67                                                       | Congés Payés                              |                          | Repos        |  |  |
|   |   | 23 |                                                       |                                                           |                                                           |                    |              |                                                           | N-1 N                                     |                          | Compensateur |  |  |
|   |   |    |                                                       |                                                           | CUMULS                                                    |                    |              | D0                                                        | 27.50 30.00                               |                          | 0.00         |  |  |
|   |   | 1  | Brut                                                  | Cotisation                                                | Net impossible                                            | Hrs trav           | Part Patrona | e Pris                                                    | 0.00 0.00                                 |                          | 0.00         |  |  |
|   |   |    | 5700.00                                               | 1374.14                                                   | 4494.99                                                   | 400.00             | 3096.84      | Reste                                                     | 27.50 30.00                               |                          | 0.00         |  |  |
|   |   |    |                                                       |                                                           |                                                           |                    |              |                                                           |                                           |                          |              |  |  |

Un bulletin de paye doit contenir, de par la loi, certaines indications. On trouvera notamment :

### Dans l'en-tête...

- A Les renseignements concernant la société, comme par exemple les numéro de SIRET, code APE, code URSSAF où sont versées les cotisations, etc. (menu **Dossier** commande **PARAMÈTRES**).
- B Les informations sur le salarié, à savoir ses nom et prénom, son numéro de Sécurité Sociale, la convention collective à laquelle il est rattaché, etc. (menu **BASES** commande **SALARIES LISTE DES SALARIÉS**).

### Dans le corps du bulletin...

...le plus de détails possibles quant au calcul des différentes sommes versées ainsi que les bases, taux et montants des cotisations retenues.

- **c** Les rubriques apparaissent le plus souvent sous forme de primes ou retenues et interviennent avant le Salaire Brut et après le Net imposable.
- **D** Le calcul du Salaire Brut constitue la première partie du bulletin : il est réalisé d'après le Salaire de base auquel on ajoute ou déduit certaines rubriques.
- E Les cotisations sont des prélèvements obligatoires, versés par les salariés et l'employeur aux différents organismes sociaux.
- F Le calcul du Net imposable correspond au Salaire Brut Cotisations.
- G Le Net à payer est obtenu d'après le Net imposable auquel on ajoute ou déduit certaines rubriques.

# Quittez le logiciel

Pour fermer le logiciel, vous pouvez :

- activer la commande QUITTER du menu DOSSIER,
- cliquer dans la case de fermeture K, située en haut à droite dans la barre de titre.

# Création et mise en place d'un dossier

# Créez votre dossier

Menu Dossier - commande NOUVEAU

Après avoir effectué quelques essais avec la société Exemple, vous pouvez créer le dossier qui contiendra les données de votre société.

| Nom                                                        | Date création  | Chemin               | ~  |                                                  |
|------------------------------------------------------------|----------------|----------------------|----|--------------------------------------------------|
| 123paye                                                    | 04/06/2014     | C:\CIEL\WPAYE\123pay |    | I liste des dossiers existants                   |
| EXEMPLE                                                    | 17/09/2013     | C:\Ciel\WPAYE\EXEMPL |    |                                                  |
| ma paye                                                    | 04/06/2014     | C:\CIEL\WPAYE\ma pay | S. |                                                  |
| test                                                       | 16/05/2014     | C:\Ciel\WPAYE\test   |    |                                                  |
|                                                            |                |                      | Ŧ  |                                                  |
|                                                            |                |                      | ÷  |                                                  |
| 1/4                                                        | m              |                      | Ŧ  | Saisissez ici le nom de la so-                   |
| 1/4 ∢<br>Iom de la société :                               | III            |                      | Ŧ  | Saisissez ici le nom de la so-<br>ciété à créer. |
| 1/4 ∢<br>lom de la société :                               |                | ↓<br><u>C</u> hemin. | -  | Saisissez ici le nom de la so-<br>ciété à créer. |
| 1 / 4 ∢<br>Iom de la société :<br>lépertoire racine: C:\Ci | III<br>BIWPAYE | Chemin.              |    | Saisissez ici le nom de la so<br>ciété à créer.  |

1. Sélectionnez la commande NOUVEAU du menu DOSSIER.

2. Dans la fenêtre **Création d'un dossier**, saisissez le **Nom de la société** que vous créez. Ce nom sera repris par défaut comme **Raison sociale** dans les paramètres du dossier.

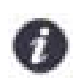

Si vous avez coché l'option **Récupération des informations de référencement** lors de la création de votre dossier ce sont ces informations qui seront automatiquement reprises dans les paramètres dossier.

Le chemin d'accès à l'application est proposé par défaut pour stocker le répertoire qui contiendra les fichiers du

dossier que vous créez. S'il ne vous convient pas, modifiez-le en cliquant sur le bouton

3. Validez la fenêtre Création d'un dossier en cliquant sur le bouton [OK].

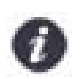

Munissez-vous des éléments nécessaires à la création de votre dossier : liste de vos salariés ; listes des différents éléments composant le bulletin (banque, nom de la convention collective, caisses, etc.).

# L'assistant Top Départ

La fenêtre **Top Départ** s'affiche. Cet assistant va vous aider dans la création de votre dossier de paye en procédant étape par étape.

- 1. Indiquez le mode de création que vous souhaitez utiliser en sélectionnant l'option correspondante. Vous disposez de deux modes de création :
  - Le mode simplifié vous permet de saisir les informations nécessaires à la création de votre dossier (raison sociale, dates d'exercices, etc.).
     Les autres paramètres pourront être renseignés ultérieurement. Cependant, vous pourrez dès la dernière étape de l'assistant créer les éléments de base de votre dossier (banques, caisses, salariés, etc.).
  - Le mode avancé est un mode complet dans lequel vous renseignez l'intégralité des paramètres de la société (identification, paramètres généraux, congés payés, heures travaillées, congés RTT, paramètres édition, etc.).

 Indisponible en version souscription. En Mode simplifié, l'option Récupération des informations de référencement cement est cochée par défaut. Vous récupérez dans ce cas les informations saisies lors de votre référencement (Dénomination, coordonnées, etc.).

Décochez cette option si vous ne souhaitez pas récupérer ces données.

 Si vous avez choisi le Mode simplifié, cliquez sur le bouton [Suivant>]. Si vous avez choisi le Mode avancé, cliquez sur le bouton [Terminer].

# Création d'un dossier en mode simplifié

Le Mode simplifié facilite la création de votre dossier de paye. Vous ne remplissez que les éléments essentiels.

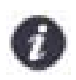

Les zones qui doivent être renseignées pour la DADS-U sont matérialisées par une flèche rouge.

### Fenêtre Coordonnées du dossier

Si vous avez opté pour la récupération des informations saisies lors de votre référencement, certaines zones sont pré-renseignées.

La récupération automatique des données n'est pas accessible en version souscription.

- 1. Indiquez le nom de votre entreprise dans la zone Raison sociale.
- 2. Définissez la Forme juridique de la société. Vous pouvez répertorier (ou consulter) les différentes formes juri-

diques dans une liste en cliquant sur le bouton 🛄.

- 3. Renseignez votre code NACE, votre numéro de SIREN, votre N° URSSAF et Réf. URSSAF.
- 4. Si la société est Assujettie à la taxe sur les salaires, cochez l'option correspondante.
- 5. Si votre entreprise appartient au secteur du bâtiment, cochez l'option **Entreprise BTP**. Ainsi, votre logiciel contrôlera également vos valeurs spécifiques au BTP.
- 6. Cochez l'option Crédit Impôt Compétitivité Emploi si la société est éligible à ce crédit d'impôt.
- 7. Dans la partie **Adresse**, indiquez les coordonnées d'identification de la société : Adresse, Code postal, Ville, Pays, Tél., Fax.

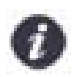

Au cours des trois premières étapes de l'assistant, vous pouvez revenir à la fenêtre précédente en cliquant sur le bouton [Précédent].

Si à ce stade, vous voulez quitter l'assistant, cliquez sur le bouton [Annuler].

La fenêtre de l'assistant se ferme ; la société est quand même créée avec uniquement les informations saisies (raison sociale, adresse).

8. Cliquez sur le bouton [Suivant].

### Fenêtre Paramètres du dossier

C'est à partir de cette fenêtre que vous saisissez les paramètres généraux, c'est à dire les informations administratives et législatives nécessaires pour établir les bulletins de salaire.

### Zone Paramètres

- 1. Saisissez l'Année de l'exercice courant, à savoir l'année de l'activité en cours.
- 2. Indiquez si vous pratiquez ou pas le décalage de paye.

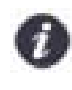

Lorsque le décalage de paye n'est pas pratiqué (cas le plus fréquent), le premier mois de paye commence en janvier et la clôture annuelle s'effectue en décembre. Lorsque le décalage de paye est pratiqué, le premier mois de paye commence en décembre et la clôture annuelle s'effectue en novembre.

3. Indiquez le nombre d'heures normales travaillées par mois dans l'entreprise.

4. Saisissez l'effectif Fillon obtenu au 31 décembre de l'exercice précédent.

La case **Calcul automatique des bulletins en saisie** cochée indique que le calcul des bulletins se fera au fur et à mesure des modifications que vous lui apportez. Dans le cas contraire, vous obtiendrez le résultat des modifications apportées dans le bulletin en cliquant sur le bouton [Calculer] présenté dans le bulletin ou sur la liste des bulletins par la commande **CALCULER** du menu **FONCTIONS** ou **CONTEXTUEL**.

### Zone Congés Payés

5. Contrôlez les paramètres généraux concernant les congés payés.

Le **Mois de clôture** de la période de référence des congés payés correspond en général au mois de mai de l'année suivante.

- 6. Dans la zone **Nombre d'heures par jour de CP**, saisissez le nombre d'heures pour une journée de congés payés. Cette valeur est utilisée pour calculer le taux journalier de congés payés.
- L'acquisition du nombre de jours de congés par mois pour les salariés à temps complet peut se calculer en jours ouvrés ou en jours ouvrables. Selon la méthode de calcul que vous appliquez, sélectionnez l'option correspondante :
- 5 jours ouvrés : correspond à 2,083 jours acquis pour 25 jours ouvrés.
- 6 jours ouvrables : correspond à 2,5 jours acquis pour 30 jours.

La case **Report lors de la clôture** cochée indique que dans la fiche de chaque salarié les cumuls de congés payés de l'année N sont mis à zéro et cumulés à ceux de N-1, après le traitement de clôture de la période de référence des congés.

### Zone Congés RTT

8. Renseignez le Nombre de jours de RTT attribué à l'année pour les salariés concernés par les congés RTT.

Ce nombre est généralement de 10 jours par an ; il correspond à la différence entre l'estimation des jours travaillé avant la loi (228 jours par an après déduction des jours fériés) et le plafond fixé par l'accord ou la convention (218 jours par an).

Vous l'adapterez d'une année sur l'autre en fonction des jours fériés, report de congés payés et des jours compte épargne temps.

Cette valeur est utilisée dans le calcul du nombre de congés RTT dus par salarié.

9. Cliquez sur le bouton [Suivant].

### Fenêtre Paramétrage du modèle de paye

Vous pouvez créer votre dossier de paye à partir :

### Du paramétrage de paye modèle

Votre logiciel vous permet de récupérer un des paramétrages de paye modèle (Cas Général ou par secteur d'activités), livrés avec l'application.

Ils contiennent les principaux éléments (variables, caisses, cotisations, profils, etc.) nécessaires à la création des bulletins de salaire.

- 10. Si vous voulez récupérer un paramétrage de paye autre que **Standard**, cliquez sur le triangle de sélection situé en fin de zone.
- 11. Sélectionnez le paramétrage correspondant au secteur d'activités de la société que vous créez.
- 12. Cliquez sur le bouton [Suivant].

### Du paramétrage de paye d'une société de Ciel Paye version 7 et supérieures

Vous pouvez récupérer le paramétrage de paye de la société Exemple ou d'un des dossiers que vous avez créés en version 7.00 et supérieures. Seuls les salariés ne sont pas récupérés.

 Cochez l'option du paramétrage de paye d'une société de Ciel Paye version 7 et supérieures. Sélectionnez dans la liste le titre du dossier dont vous récupérez le paramétrage de paye, puis cliquez sur le bouton [Suivant].

### Fenêtre Liste de contrôle

Cette fenêtre présente les principaux éléments que vous pouvez commencer à créer, en cliquant sur le bouton [Créer] correspondant : Banque, Convention collective, Caisses, Salariés, Établissements, Emetteurs, Contacts émetteurs.

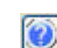

Vous obtenez des informations complémentaires sur ces éléments ainsi que sur les variables, rubriques, cotisations, profils salariés, tranches et tables, en cliquant sur le bouton d'aide.

14. Pour valider la création de votre dossier de paye, cliquez sur le bouton [Terminer].

## Création d'un dossier en mode avancé

Le Mode avancé est un mode complet dans lequel vous renseignez tous les paramètres généraux de la société.

Pour accéder à l'aide contextuelle de chaque étape, cliquez sur les boutons [Aide] présents dans les fenêtres.

### Si vous gérez plusieurs dossiers

Menu Dossier - commande PARAMÈTRES GLOBAUX

Si vous gérez plusieurs dossiers, il vaut mieux vérifier les valeurs :

- du Plafond de la sécurité sociale,
- du SMIC horaire.
- du Nombre d'heures par jour (nombre d'heures travaillées par jour dans l'entreprise),
- ainsi que des valeurs nécessaires au calcul de la Taxe sur les salaires,

par la commande PARAMÈTRES GLOBAUX du menu DOSSIER.

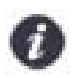

Si les cases Propre au dossier sont cochées dans les Paramètres spécifiques au dossier de chacun des dossiers (menu Dossier - commande PARAMÈTRES - onglet Paramètres 1 - Bouton [Paramètres spécifiques au dossier]), décochez-les, faute de quoi ce sont ces valeurs qui seront prises en compte et non celles des paramètres globaux.

En revanche, si vous voulez conserver les paramètres définis pour un dossier en particulier, laissez ces cases cochées.

Les valeurs sont intégrées à votre logiciel lors de son installation puis elles sont complétées lors des mises à jour de Ciel Paye.

Ciel Paye conserve les paramètres et il vous est proposé les valeurs de la période en cours et celles des trois dernières années.

Vous pouvez ajouter, modifier, supprimer une valeur en cliquant sur le bouton 🛍

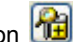

Les valeurs utilisées pour les calculs sont celles correspondantes à la période concernée.

Par exemple : pour un bulletin de janvier 2014, votre logiciel utilise le Plafond au 01/01/14 qui est 3129 et le SMIC horaire au 01/01/14 à savoir 9.53.

# Contrôlez et modifiez le plan de paye

Lorsque vous avez créé votre dossier, vous avez récupéré un plan de paye contenant la majorité des éléments de base nécessaires à l'établissement de vos bulletins.

Ces plans de paye modèles ont pour objectif de vous faciliter la tâche puisque vous n'avez plus qu'à vérifier et éventuellement modifier ces éléments. Attardons-nous alors plus particulièrement sur certains d'entre eux.

### Les variables

### Menu Bases - commande variables

Les variables permettent de calculer le montant des rubriques et sont donc nécessaires pour établir et calculer les bulletins de l'ensemble de vos salariés. Elles peuvent également être utilisées dans le calcul des cotisations.

On distingue deux types de variables :

- · les variables globales dont la valeur est commune à tous les salariés,
- les variables salariés dont la valeur est propre à chacun.

Les **Code** et **Libellé** définis dans la fiche Variable sont ceux que vous retrouvez ensuite dans les fiches Salariés et/ ou dans les bulletins. C'est le **Code** de la variable qui est ensuite affecté dans les différentes fiches Rubriques, Cotisations et Commentaires.

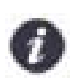

Pour modifier une variable, double-cliquez, dans la fenêtre liste **Variables**, sur la ligne de la variable concernée.

### Les variables globales

On parle de variable globale lorsque sa valeur est identique pour tous les salariés. Dans ce cas, la case **Propre au salarié** est décochée.

### Exemple

C'est le cas de la variable MTICKET Valeur du ticket restaurant. Si sa valeur change sur une période, modifiez-la avant d'établir vos bulletins du mois.

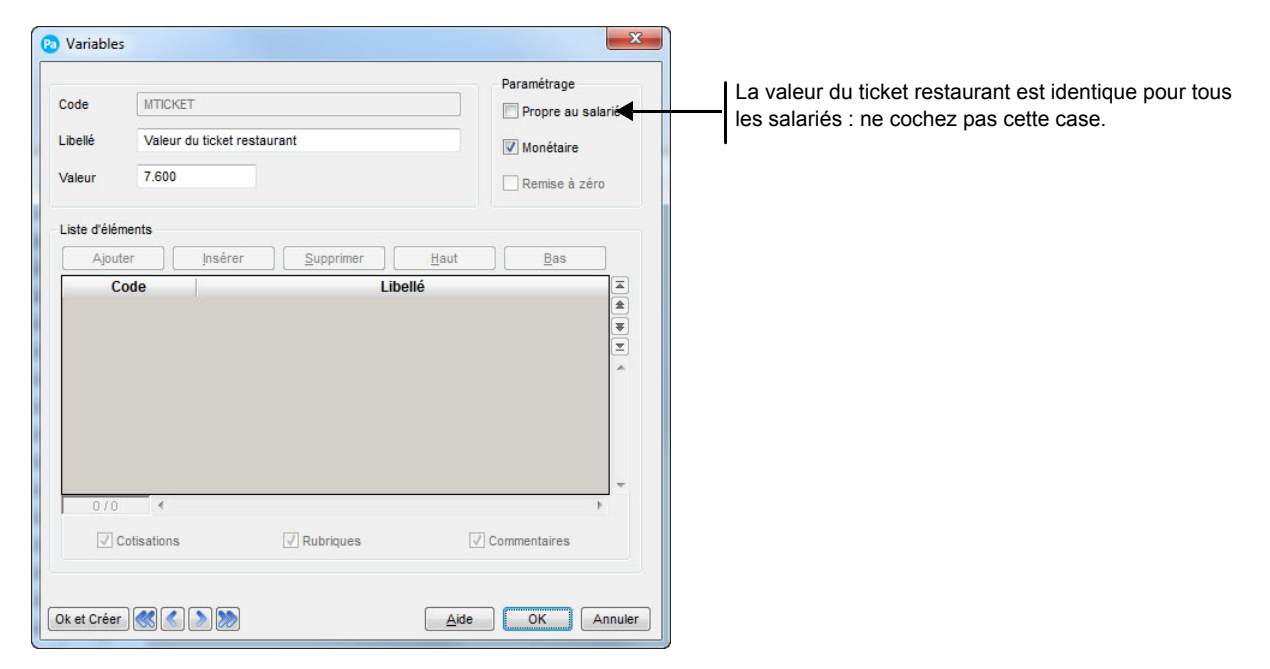

### Les variables salariés

On parle de variable salarié lorsque sa valeur est susceptible de changer d'un salarié à l'autre. Dans ce cas, la case **Propre au salarié** est cochée.

### Exemple

Prenons la variable NBTICKET **NOMBRE DE TICKETS RESTAURANT**. La valeur de la variable change d'une période à l'autre puisqu'elle dépend d'une part du nombre de jours ouvrables sur la période et d'autre part, du nombre d'absences ou de congés pris par le salarié.

| 😢 Variable                       | 'S                                             |                                                       | ×                                                                                                    | Ŋ |                                                                                                    |
|----------------------------------|------------------------------------------------|-------------------------------------------------------|----------------------------------------------------------------------------------------------------|---|----------------------------------------------------------------------------------------------------|
| Code<br>Libellé<br>Valeur        | NBTICKET<br>Nbre de tickets restau<br>0.000    | rants                                                 | Paramétrage Propre au salarié Monétaire Remise à zéro                                                |   | Cochez cette case pour indiquer que la variable diffère d'un salarié à l'autre.                                   |
| Liste d'élé<br>Ajou<br>C<br>R600 | ments ter jusérer Code Tickets res Cotisations | Supprimer 1<br>Libellé<br>laurant<br>W<br>Z Rubriques | Haut Bas R<br>R<br>R<br>R<br>R<br>R<br>R<br>R<br>R<br>R<br>R<br>R<br>R<br>R<br>R<br>R<br>R<br>R<br>R |   | Cochez cette case si vous voulez que la va<br>riable soit automatiquement remise à zéro<br>d'un mois sur l'autre. |
| Ok et Crée                       | r 然 🔇 🔈 ≫                                      |                                                       | Aide OK Annuler                                                                                      |   |                                                                                                    |

Vous pouvez associer une cotisation, une rubrique, un commentaire à une variable salarié. Ainsi, l'application insérera automatiquement dans le bulletin les éléments liés à la variable à condition que celle-ci soit différente de zéro.

- 1. Cliquez sur le bouton [Ajouter].
- 2. Dans la fenêtre qui s'affiche, sélectionnez la cotisation, la rubrique ou le commentaire à associer.
- 3. Cliquez sur le bouton [OK]. Vous revenez à la fenêtre Variables.

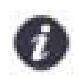

Les options **Cotisations**, **Rubriques**, **Commentaires** sont cochées par défaut. Si vous les décochez, vous désactivez leur affichage.

### Les rubriques

Menu Bases - commande RUBRIQUES

Les rubriques correspondent aux lignes de bulletins, autres que les cotisations, intervenant avant le calcul du Salaire brut (SBRUT) et après celui du **Net imposable** (SNETIMPO).

#### Exemple

Le schéma ci-dessous vous permet de voir comment sont généralement réparties les rubriques :

#### SBASE Salaire de base

R702 Absence pour congés payés

R703 Indemnités pour congés

R100 Prime d'ancienneté

### = SBRUT Salaire brut

Cotisations

### = SNETIMPO Net imposable

R650 Remboursement frais de transports collectifs

R651 Indemnités kilométriques

R600 Tickets restaurant

#### R008 Acompte

#### = SNET Net a payer

La fenêtre Rubriques se compose de quatre onglets :

- l'onglet Eléments de calcul où figurent les différents composants servant à calculer la rubrique ;
- l'onglet Prise en compte où vous déterminez dans quel cumul le montant de la rubrique est intégré, en cochant les options nécessaires ;
- l'onglet Validité où vous indiquez les mois pour lesquels la rubrique ne doit pas être calculée ;
- l'onglet Paramètres DADS dans lequel vous définissez les paramètres nécessaires au calcul de la DADS, à savoir si le montant calculé de la rubrique entre dans le cumul des Frais professionnels, des Avantages en nature, des Avantages particuliers, des Indemnités ou Primes versées aux salariés, etc.
- 1. Dans la zone Type, définissez comment le montant de la rubrique est intégré.

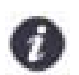

Normalement, seules les cotisations sont rattachées aux caisses à proprement parlé. Mais la notion de caisse s'étendant à celle de tiers, certaines rubriques peuvent être également rattachées à une **Caisse**.

2. Choisissez une caisse à l'aide du bouton [Liste].

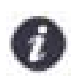

Les caisses permettent aussi de transférer les montants des rubriques après le net imposable (ACOMPTE VERSÉ, REMBOURSEMENT FRAIS TRANSPORTS COLLECTIFS, DIVERS + ou DIVERS -) dans les comptes comptables correspondants.

Nous allons voir plus particulièrement l'onglet Eléments de calcul.

| 🔞 Rubriques     | an Connect          | on from Common Sec. on  | a connect   | Sec.7 | x       |                                       |
|-----------------|---------------------|-------------------------|-------------|-------|---------|---------------------------------------|
| Code R100       |                     | Impression sur bulletin | si non nul  | •     |         |                                       |
| Libellé Prime o | d'ancienneté        |                         |             |       |         |                                       |
| Caisse          | Regrou              | pement Type             | gain        | •     |         |                                       |
| Eléments de cal | cul Prise en compte | Validité Paramètres DA  | DS          |       |         |                                       |
| Mode de calcul  | Base * Taux         | •                       |             |       |         |                                       |
| Base            | SBASE-R001+R002     | 2+R003+ 🔇 soumis à ta   | ole 🔒       |       |         |                                       |
| Taux            | NBANCIEN            | Soumis à ta             | Die TPRIMAN | ◀     | _       | Ces boutons ouvrent des listes ou des |
| Résultat        | (SBASE-R001+R00     | 02+R003+R004) * TPRIMAN | NBANCIEN)   |       |         | zones correspondantes.                |
| Part patronale  | ſ                   |                         | S           | € .   |         |                                       |
|                 |                     | § et                    |             | 8     |         |                                       |
| compris entre   |                     | 3 et                    |             | 3     |         |                                       |
|                 |                     |                         |             |       |         |                                       |
|                 |                     |                         |             |       |         |                                       |
|                 |                     |                         |             |       |         |                                       |
|                 |                     |                         |             |       |         |                                       |
|                 |                     |                         |             |       |         |                                       |
|                 |                     |                         |             |       |         |                                       |
| Ok et Créer     | K < 🔊 💓             |                         | Aid         | le OK | Annuler |                                       |

- 3. Dans la zone Mode de calcul, sélectionnez le mode de calcul à prendre en compte.
- 4. Dans la zone **Base et Taux**, selon le mode de calcul retenu, déterminez les éléments de la formule. Dans la zone **soumis à table**, indiquez la table à utiliser si besoin.
- 5. Dans la zone Résultat, contrôlez les informations définies.

La Part patronale d'une rubrique est calculée le plus généralement selon un taux fixe. Dans ce cas, saisissez le taux à appliquer puis indiquez qu'il s'agit d'un taux en sélectionnant le symbole %.
 Si la rubrique correspond à un montant fixe, c'est le cas par exemple pour les tickets restaurant, saisissez la valeur à prendre en compte puis indiquez qu'elle est calculée en euros, en sélectionnant le symbole €.

Dans certains cas, la rubrique (part patronale et salariale) sera calculée en préparation du bulletin sous certaines conditions. L'option **Condition d'application** doit être cochée afin que l'application tienne compte des conditions définies en préparation du bulletin.

- 7. Sélectionnez l'élément qui doit être testé. Pour cela, cliquez dans le bouton [§] situé à droite de la zone. Il peut s'agir d'une variable, d'une cotisation, d'une autre rubrique ou d'une formule de calcul.
- 8. Saisissez les valeurs en euros dans la zone **Compris entre** (borne inférieure incluse) et la zone **Et** (borne extérieure exclue).

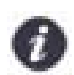

Vous pouvez aussi tester l'élément sur la valeur définie pour une variable ou une formule. Dans ce cas, sélectionnez dans chaque zone la variable nécessaire en cliquant sur le bouton [§].

# Les cotisations salariales et patronales

Menu Bases - commande cotisations

Les cotisations sont utilisées dans le bulletin de salaire pour calculer les charges salariales et patronales à verser aux organismes sociaux.

### Créez les caisses correspondant aux organismes sociaux

Une caisse est normalement affectée à la cotisation afin que son montant :

- soit pris en compte dans le calcul de l'état Charges à payer par caisse ainsi que l'état préparatoire DUCS.
- soit imputé au compte comptable nécessaire lorsque vous voulez transférer l'écriture de paye en comptabilité.
- 1. Dans la fiche **Cotisations**, cliquez sur le bouton Liste 🛄 dans l'onglet **Caisse**.

Vous accédez alors à la liste des différentes Caisses déjà existantes dans l'application.

 Dans la fenêtre liste Caisses, cliquez sur le bouton [Créer]. Une nouvelle fiche apparaît à l'écran. Une fois les zones de l'onglet Identification renseignées, contrôlez et vérifiez dans l'onglet Complément les numéros de compte comptables définis par défaut, afin que les montants des cotisations y soient correctement imputés.

L'onglet **IP et Mutuelle** vous permet de rattacher à la caisse les contrats d'institution de prévoyance, de mutuelle ou d'assurance.

E Consultez le Manuel de référence, Menu Bases, Caisses pour obtenir tout le détail sur les caisses.

### Vérifiez les tranches utilisées comme base de calcul des cotisations

Les cotisations ne sont pas toujours calculées sur l'ensemble du salaire, mais sur une partie seulement de celui-ci. C'est ce que l'on appelle une **Tranche** ; la limite supérieure étant représentée par le **Plafond**.

Un salaire mensuel est divisé en 4 tranches principales dont les valeurs, fixées par le gouvernement varient. Chaque année le plafond de la Sécurité Sociale, déterminé par décret, est révisé.

C'est au niveau de cette base de calcul des cotisations qu'intervient la règle des cumuls. Voir *A propos de la règle des cumuls*, page 52.

- Onglet Prise en compte option Régularisation automatique
   Lorsque cette option est cochée, la cotisation est soumise à la règle des cumuls qui permet d'obtenir annuellement les mêmes charges pour des salaires identiques, sans tenir compte de leur répartition mensuelle.
- Onglet Eléments de calcul option Base patronale différente de la base salariale
   Cochez cette option lorsque la base de calcul de la cotisation est différente pour le salarié et pour l'employeur.

### La partie Condition d'application

Dans certains cas, la cotisation (part patronale et / ou part salariale) doit être calculée sous certaines conditions.

#### Exemple

La cotisation CDEDEX01 **Déduction patronale heures exo 20** dont la partie **Condition d'application** se présente sous la forme suivante :

|               | EFF | S    |                              |
|---------------|-----|------|------------------------------|
| compris entre | 0   | S et | SSI(Bulletin.DateFin>=245617 |

### L'onglet DUCS

Les codes DUCS permettent d'établir l'état des charges à payer avec regroupement par codes DUCS (Déclaration Unifiée des Cotisations Sociales).

Cet onglet permet de définir les paramètres nécessaires au calcul de la DUCS dans l'état préparatoire **DUCS** (menu **ETATS**).

Voir L'état préparatoire DUCS, page 60.

Vous devez indiquer dans cet onglet le code DUCS correspondant à la cotisation sélectionnée. Puis, vous devez préciser si la cotisation fait partie du taux et/ou de l'assiette.

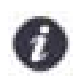

S'il s'agit d'une cotisation spécifique au C.I.C.E. (Crédit d'Impôt pour la Compétitivité et l'Emploi), vous devez cocher les options Élément de l'assiette et Autoriser le taux à zéro.

Consultez le Manuel de référence, Menu Bases, Cotisations pour obtenir tout le détail sur les cotisations.

# Déclarez la convention collective à laquelle est rattachée la société

### Menu Bases - commande CONVENTION COLLECTIVE

Une convention collective présente le code du travail dont dépend l'entreprise et les différentes catégories de salariés.

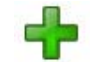

 A partir de la fenêtre liste Convention collective, cliquez sur le bouton Créer de la barre d'actions pour définir la convention collective dont relève la société. Cette information doit figurer sur les bulletins de salaire de vos employés.

Dans l'onglet **Tables**, vous pouvez saisir les données de la grille de classification de votre Convention collective. Le test sur le Salaire Minimum Conventionnel se basera entre autres sur ces critères.

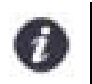

Plusieurs conventions collectives peuvent être appliquées dans une même société.

2. Après avoir créé la convention collective, vous devez l'affecter à chaque salarié, dans l'onglet **Salaires** de la fiche salarié (menu **BASES** - commande **SALARIÉS - LISTE DES SALARIÉS**).

# La reprise de paye (reprise de cumuls)

# Contexte

Vous reprenez la gestion d'un dossier de paye en cours d'année. Par exemple, de Janvier à Mars, vous gériez les payes sur votre ancien logiciel et à partir du mois d'Avril, vous voulez reprendre cette gestion sur Ciel Paye..

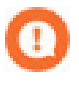

Il est évident que si cette migration est proche de la date de clôture de l'exercice social, il est bien plus simple d'opérer le changement au début du nouvel exercice.

Exemple : vous comptiez opérer la migration au mois de novembre. Dans la mesure du possible, il serait plus simple de traiter les payes de décembre sur l'ancien système et de faire la migration en janvier N+1.

# Les méthodes de la reprise de paye

Pour récupérer les cumuls antérieurs à la date de reprise, deux méthodes peuvent être appliquées :

- La première méthode (préconisée par le service technique), consiste simplement à refaire les bulletins de paye depuis le début de l'exercice.
- La seconde méthode consiste à créer un bulletin unique par salarié sur la période allant du début de l'exercice jusqu'à la date du changement de logiciel.

# En pratique

### Première méthode

- A partir du menu BASES, commande SALARIÉS LISTE DES SALARIÉS, commencez par créer les salariés et dans l'onglet Congés, renseignez les cumuls de congés des salariés (dans notre exemple, à fin décembre N-1). Voir Créez les fiches des salariés, page 30.
- A partir du menu BASES, commande PROFILS, établissez les profils salariés afin de personnaliser votre plan de paye et de simplifier le déploiement de ce paramétrage dans les bulletins à créer. Voir Créez les profils correspondants, page 31.
- Dans le menu GESTION DES BULLETINS, commande BULLETINS DE PAYE, en vous inspirant des bulletins de votre ancien système, créez ceux de janvier. Voir Établissez les premiers bulletins de paye, page 41.
- 4. Générez les autres bulletins jusqu'au mois de la migration.

Même si cette méthode semble contraignante, elle présente de nombreux avantages. C'est un excellent exercice de prise en main du logiciel, vous obtiendrez un dossier complet, enfin vous pourrez optimiser par la suite l'utilisation de toutes les fonctions du logiciel :

- éditions d'états récapitulatifs quelque soit la période,
- sortie des attestations pré-remplies (Pôle Emploi, Maladie,...),
- · établissement des déclarations (DUCS, DADS) par périodes ou annuelles,
- vérifications des calculs par rapport à votre ancien système (particulièrement pour les cotisations et les exonérations).

### Seconde méthode

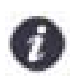

Afin de simplifier cette saisie, il est conseillé de se procurer un journal de paye détaillé par salarié pour la période à reprendre.

1. A partir du menu **Bases**, commande **salariés - Liste des salariés**, commencez par créer les salariés (lien vers Créer un salarié) et effectuez les paramétrages nécessaires.

Vous devez ensuite créer un bulletin sur le mois précédent la date de reprise (dans notre exemple : Mars) dans lequel vous renseignerez tous les cumuls. Voir *Établissez les premiers bulletins de paye*, page 41.

2. Dans le menu GESTION DES BULLETINS, commande BULLETINS DE PAYE, cliquez sur le bouton [Créer].

3. Dans l'onglet **Variables** du bulletin, saisissez les valeurs correspondant aux cumuls de ces éléments sur les mois allant du début de l'exercice jusqu'à la période de bascule (dans notre exemple de Janvier à Mars).

### Exemple :

Sur la variable SALBASE, Salaire mensuel de base, le cumul des salaires de base de janvier, février et mars sont à renseigner.

- 4. Procédez ainsi pour toutes les variables y compris les variables de compteur d'heures et de plafond.
- 5. Dans l'onglet Lignes, vous pouvez forcer les valeurs que vous n'avez pas pu saisir au niveau des variables.

### Exemple :

Vous n'êtes pas d'accord avec l'assiette de calcul d'une cotisation, il vous suffit de double-cliquer sur le montant pour passer en mode saisie et corriger la valeur.

6. Cliquez sur le bouton [OK] pour valider le bulletin cumulé.

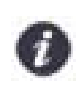

Avant de générer le bulletin suivant, il est souhaitable de retourner dans la fiche de chaque salarié pour y mettre à jour les cumuls des congés. Pour plus détails, consultez la rubrique **Onglet Congés** de l'Aide, accessible à partir du menu **?**.

Même si cette méthode semble plus rapide, elle présente les inconvénients suivants :

- Impossibilité de sortir des états sur toutes les périodes de l'année.
- Impossibilité de sortir des attestations pré-remplies complètes (Pôle Emploi, Maladie,...).
- · Difficultés dans l'établissement des déclarations (DUCS, DADS) par périodes ou annuelles.
- · Impossibilité de vérifier les calculs par rapport à votre ancien système.

### Conclusion

Quelle que soit la méthode utilisée, afin de garder une certaine cohérence dans vos futures éditions ou traitements, il est conseillé de pratiquer cette reprise y compris pour les salariés qui ne seraient plus présents au moment de la bascule, mais qui auraient eu une période de présence sur l'exercice (ex: un salarié en CDD uniquement présent au mois de janvier).

# Créez les fiches des salariés

Tous les salariés de votre entreprise doivent être enregistrés dans la base de l'application. Pour chaque salarié de la société, vous devez créer une fiche contenant toutes les informations nécessaires à la réalisation de son bulletin de salaire.

# Recensez les différentes catégories de salariés et de services

### Menu Bases - commande Salariés - Catégories

Afin de faciliter la réalisation des bulletins de salaire, recensez dans un premier temps les différentes catégories de salariés travaillant dans votre société. D'après l'emploi qu'occupe le salarié au sein de l'entreprise, une catégorie lui correspond.

Cette commande vous permet de créer, modifier et supprimer des catégories professionnelles. Cette information est utilisée lors de l'enregistrement de vos fiches salariés.

Pour chaque catégorie de salarié créée, vous devez obligatoirement indiquer l'**unité de temps de travail** et la **durée de travail mensuelle.** 

#### Exemple

Stagiaire, employé, cadre, technicien, etc., font partie des statuts les plus courants d'une entreprise. Voir *Créez une fiche pour chaque salarié*, page 31.

### Les services

Uniquement disponible dans Ciel Paye Evolution et Ciel Paye Bâtiment

### Menu BASES - commande SERVICES

Cette commande vous permet de définir les différents services de votre entreprise.

Cette information est utilisée lors de l'enregistrement de vos fiches salariés.

La notion de **Service** permet une classification plus précise de l'ensemble de vos salariés. Si vous optez pour une gestion de temps complète, cela peut faciliter la mise en place de vos plannings ainsi que l'ensemble de vos éditions relatives à cette gestion de temps. Voir *La gestion de temps*, page 36.

## Gérez les entrées et les sorties des salariés

Dans l'entreprise, toute arrivée ou tout départ d'un salarié s'accompagne de formalités administratives auxquelles l'employeur doit se soumettre.

Afin de vous aider dans la réalisation de ces différentes opérations, qui peuvent parfois être fastidieuses, votre logiciel vous propose deux assistants pour gérer de manière méthodique les entrées et sorties du personnel.

### Assistant d'entrée d'un salarié

Menu Bases - commande Salariés - Assistant d'entrée d'un salarié

Cet assistant vous permet de créer en une seule opération à la fois la fiche d'un nouveau salarié et les documents administratifs liés à son entrée dans l'entreprise, à savoir le contrat de travail et la D.P.A.E. (Déclaration Préalable à l'Embauche).

### Assistant de sortie d'un salarié

Menu Bases - commande Salariés - Assistant de sortie d'un salarié

Cet assistant vous permet de réaliser très rapidement les documents obligatoires que vous devez remettre au salarié lors de son départ de l'entreprise, à savoir le dernier bulletin de salaire, le certificat de travail, le solde de tout compte et l'attestation Pôle Emploi.

Consultez le Manuel de référence, Menu Bases - Salariés, Assistant d'entrée d'un salarié et Assistant de sortie d'un salarié.

# Créez les profils correspondants

### Menu BASES - commande PROFILS

Ces différentes catégories de salariés présentes dans votre entreprise donnent lieu à des profils à partir desquels la création des bulletins sera simplifiée.

En effet, un profil correspond à un bulletin type regroupant les éléments (cotisations, rubriques, etc.) communs à une même catégorie de salariés (Cadre, Employé, Stagiaire, etc.).

La définition de profils permet de créer les bulletins d'une même catégorie de salariés sans avoir à redéfinir, à chaque fois, l'ensemble des lignes composant le bulletin.

Votre logiciel est livré avec plusieurs profils par défaut qui correspondent aux principales catégories d'une entreprise. Si certaines lignes de calcul diffèrent, il vous suffit tout simplement de les modifier ; il vous est également possible de créer autant de profils que vous le souhaitez.

Un profil comporte des lignes de calcul spécifiques à cette catégorie de salarié ; vous pouvez ajouter ou supprimer des lignes à ce profil. Mais gardez bien à l'esprit que le bulletin est calculé de manière descendante de la première à la dernière ligne.

1. Pour modifier un profil, double-cliquez, dans la fenêtre liste Profils, sur la ligne du profil concerné.

| Profils                        |                                     | x       | Insère, dans le profil une ligne vierge au-<br>dessus de celle sélectionnée.              |
|--------------------------------|-------------------------------------|---------|-------------------------------------------------------------------------------------------|
| Code COMMER<br>Libellé Commerc | CIAL                                |         | Ouvre la liste de tous les éléments du bul-<br>letin pouvant être insérés dans un profil. |
| Insérer Ins.                   | mult]                               |         |                                                                                           |
| Elément                        | Libellé                             | A state | Supprime, dans le profil, la                                                              |
| SBASE                          | SALAIRE DE BASE                     |         | ligne sélectionnée.                                                                       |
| R002E                          | Heures exo supplémentaires à 125 %  | - 🛛     |                                                                                           |
| R120                           | Prime exceptionnelle                |         |                                                                                           |
| R602                           | Prime sur chiffre d'affaire         |         |                                                                                           |
| RSFIL                          | SMIC de référence                   |         |                                                                                           |
| RMFIL                          | Rémunération mensuelle (Red FILLON) |         |                                                                                           |
| RMFILM                         | Rémunération mensuelle (Red FILLON) |         |                                                                                           |
| RCEIL                          | Réduction Fillon (intermédiaire)    |         |                                                                                           |
| NOTIL                          |                                     |         |                                                                                           |

- 2. Après avoir saisi les **Code** et **Libellé** du profil, établissez les différentes **lignes** qui composeront le bulletin des salariés rattachés à ce profil.
- 3. Une fois que vous avez défini vos profils (ou vérifié ceux déjà existants dans l'application), vous allez les affecter à chaque salarié (onglet **Affectation** de la fiche salarié), d'après la catégorie à laquelle il appartient.

# Créez une fiche pour chaque salarié

Menu Bases - commande salariés - Liste des salariés

La fiche **Salarié** regroupe tous les renseignements nécessaires à l'établissement d'un bulletin ; c'est donc un élément clé dans une gestion de paye.

1. A partir de la fenêtre Liste des Salariés (Menu Bases - commande salariés - Liste des salariés), cliquez sur

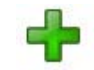

le bouton Créer de la barre d'actions. Une nouvelle fiche apparaît.

2. Dans l'onglet Etat civil, renseignez l'état civil du salarié et ses coordonnées.

3. Dans l'onglet Affectation, renseignez les différentes zones et affectez notamment un Profil au salarié.

| Etablissement  | t 0 Etablissement prin                   | Icipal                          | I l es boutons de ce type (appelés boutons liste)                                                            |
|----------------|------------------------------------------|---------------------------------|----------------------------------------------------------------------------------------------------|
| Emploi         | Directrice Commerciale                   | Catégorie Cadre supérieur       | ouvrent des fenêtres permettant de renseigner                                                                |
| Service        | Commercial                               | Répartition analytique          | les zones correspondantes.                                                                                   |
| Qui            | alification et classification            | Code emploi et code métier BTP  |                                                                                                    |
| Entrées/Sortie | es :                                     |                                 |                                                                                                    |
| Date d'entrée  | 01/01/2004 📆 Ancienneté 0                | 1/01/2004 Heure embauche 00:00  |                                                                                                    |
| Date de sortie | e 🚺 Motif                                |                                 | Le bouton Contrats/Historiques vous permet                                                                   |
| Date du derni  | ier bulletin 31/05/2014 🔢 🔲 Salari       | ié inactif Contrats/Historiques | de visualiser le contrat de travail en cours, de saisin<br>les anciens contrats et d'afficher les événements |
| Profils :      |                                          |                                 | DADS-U du salarié.                                                                                           |
| Profil         | CADRE Da                                 | te début 01/01/2004             |                                                                                                    |
| Remplacemen    | nt Da                                    | ite fin                         | Pour inclure le salarié dans le calcul automatique                                                           |
| Effectif       |                                          |                                 | de l'effectif Fillon, cochez l'option et associez un                                                         |
| Salarié à p    | prendre en compte dans l'effectif FILLON | Gestion de temps :              | mode de calcul.                                                                                              |
| Calcul au      | prorata de la durée du travail 👻         | Paramètres                      |                                                                                                    |

4. Dans l'onglet Salaires, définissez les informations nécessaires au calcul même du salaire.

| Salaire et temps                                                                                           | s de travail :                                                                                                 | 2           |                             |                                       |
|----------------------------------------------------------------------------------------------------|----------------------------------------------------------------------------------------------------|-------------|-----------------------------|---------------------------------------|
| Type de paye                                                                                               | Mensuel -                                                                                                    |             |                             |                                       |
| Salaire de bas                                                                                             | e SALBASE                                                                                                    | \$          | Rémunération                | contractuelle 3262.00                 |
| Nb. heures/mo                                                                                              | is HMOIS                                                                                                    | S           | Durée travail o             | contractuelle 151.67                  |
| Unité temps tra                                                                                            | avail                                                                                                    | •           | Horaire moyer               | par jour 0.00                         |
| Tester la vi                                                                                               | aleur du Salaire Minimum Co                                                                                    | nventionnel | Tester la vi                | aleur du SMIC                         |
| Contrats                                                                                                   | <u>.</u>                                                                                                    |             | 2                           |                                       |
| Contrats<br>lature contrat<br>ntitulé contrat                                                              | Contrat à durée indétermin                                                                                     | ée          | Date fin CDD                | 14                                    |
| Contrats<br>Nature contrat<br>Intitulé contrat<br>Emploi(s)                                                | Contrat à durée indétermin<br>Autres Contrats<br>Emploi unique                                                 | ée · ·      | Date fin CDD<br>Recours CDD | • • • • • • • • • • • • • • • • • • • |
| contrats<br>lature contrat<br>ntitulé contrat<br>mploi(s)<br>mployeur(s)                                   | Contrat à durée indétermin<br>Autres Contrats<br>Emploi unique<br>Employeur unique                             | ée •        | Date fin CDD<br>Recours CDD | •<br>•<br>•<br>•<br>•                 |
| Contrats<br>Nature contrat<br>ntitulé contrat<br>imploi(s)<br>imployeur(s)                                 | Contrat à durée indétermin<br>Autres Contrats<br>Emploi unique<br>Employeur unique                             | ée •        | Date fin CDD<br>Recours CDD | •<br>•<br>•<br>•<br>•<br>•<br>•       |
| Contrats<br>Vature contrat<br>ntitulé contrat<br>Imploi(s)<br>Imployeur(s)                                 | Contrat à durée indétermin<br>Autres Contrats<br>Emploi unique<br>Employeur unique                             | ée          | Date fin CDD<br>Recours CDD | \$<br>\$                              |
| Contrats<br>Nature contrat<br>Initiulé contrat<br>Emploi(s)<br>Employeur(s)<br>Abattement pou<br>Catégorie | Contrat à durée indétermin<br>Autres Contrats<br>Emploi unique<br>Employeur unique<br>r frais professionnels : | ée •        | Date fin CDD<br>Recours CDD | lase/SMIC                             |

Si plusieurs conventions collectives sont appliquées dans la société, choisissez celle à laquelle le salarié est rattaché, en cliquant sur ce bouton liste.

Le salaire que l'entreprise verse au salarié est défini, entre autres, d'après un «barème» correspondant à un type de paye bien particulier.

Dans la zone Type de paye :

### si le salarié est mensualisé...

... sélectionnez **Mensuel**. Cela signifie que le salarié effectue le même nombre d'heures que celui en vigueur dans la société (défini dans les paramètres de la société) : en règle générale 151.67 h/mois depuis le passage aux 35 heures.

si le salarié effectue un nombre d'heures variable d'un mois à l'autre...

... sélectionnez Horaire. Son salaire est alors calculé selon la formule :

TXHOR (TAUX HORAIRE) X HMOIS (NOMBRE D'HEURES/MOIS).

### si le salarié effectue un nombre d'heures différent de celui défini pour la société...

... sélectionnez **Temps partiel**. Le nombre d'heures travaillées est identique d'un mois à l'autre mais il est inférieur à celui défini pour l'ensemble de la société. Son salaire correspond à la valeur de la variable SALBASE, définie pour le nombre d'heures effectuées par mois.

si le salarié est payé aux points...

... sélectionnez Paye par points. Son salaire est calculé selon la formule : VALEUR DU POINT X NBPOINTS.

si le salarié ne fonctionne d'après aucune de ces formules...

... sélectionnez Autre. Dans ce cas, le salaire est calculé de la façon suivante : NOMBRE X BASE.

### Tests sur les salaires

Le SMIC est le minimum en dessous duquel un salarié ne peut être rémunéré. Il faut donc vérifier que le salaire perçu par le salarié est au moins égal à ce montant.

Vous pouvez aussi tester la valeur du Salaire Minimum Conventionnel (SMC). Dans ce cas, les éléments de la Convention collective sont à renseigner manuellement à partir du menu **BASES** - commande **CONVENTIONS COLLECTIVES** - onglet **Tables**.

Le salaire de base sert de référence pour ces deux calculs. Si dans le salaire de base viennent s'ajouter des éléments supplémentaires de paye, vous devez également les inclure dans le test (option **Eléments du SMIC** et/ou **Eléments du SMC** cochée dans l'onglet **Prise en compte** des rubriques).

#### L'option Tester la valeur du SMIC est cochée par défaut.

Pour autoriser le test sur le SMC, cochez l'option Tester la valeur du Salaire Minimum Conventionnel.

Votre logiciel vous avertira lors du calcul de bulletin de paye si le salaire est en dessous de la valeur du SMIC, du SMC ou des deux.

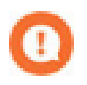

Si le salarié est en contrat à durée déterminé, vous devez obligatoirement indiquer la **date de fin CDD** et le motif de recours à un CDD dans l'onglet **Salaires**.

Pour plus de détails sur cet onglet, consultez l'aide contextuelle.

5. Dans l'onglet **Congés**, vous consultez et mettez à jour les cumuls concernant les congés payés, les congés RTT, le repos compensateur et vous gérez le Droit Individuel à la Formation (DIF) de chacun des salariés.

#### Droit au DIF

- 6. Si le salarié remplit les conditions d'accès au DIF, cochez la case Droit au DIF dans l'onglet Congés.
- Le salarié en contrat à durée indéterminée (CDI) doit justifier d'un an d'ancienneté dans l'entreprise.
- Le salarié en contrat à durée déterminée (CDD) doit justifier d'une période de 4 mois en CDD.

Dans ce cas, le DIF sera proratisé en fonction de la durée du contrat.

Les éléments de cette zone se mettent à jour en fonction des paramétrages préalables effectués dans les paramètres société.

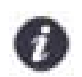

Toutefois, avant la création des bulletins de paye, vous devez <u>impérativement</u> renseigner les variables propres à chaque salarié pour que les valeurs soient correctement mises à jour.

- Solde antérieur : Nombre d'heures au titre du DIF acquis sur l'année antérieure.
- Acquis sur N : Nombre d'heures au titre du DIF acquis sur l'année en cours.
- Pris sur N : Nombre d'heures au titre du DIF pris.
- Solde encours : Nombre d'heures DIF restant à prendre.

Le solde encours se met à jour automatiquement selon les informations renseignées dans les autres zones.

- Pour des informations détaillées sur le **Droit Individuel à la Formation** (paramétrage, gestion du droit au DIF, clôture du DIF), reportez-vous à l'**aide** contextuelle.
- 7. Dans l'onglet **Banque**, indiquez le mode de paiement utilisé pour le salaire et renseignez les coordonnées bancaires du salarié si besoin.
- 8. Si vous souhaitez générer une DADS-U, certaines informations doivent être renseignées dans l'onglet **Déclara**tions.

Ces informations renseignées en cours d'année sont mémorisées afin d'être transmises lors de la génération de la DADS-U avec votre logiciel.

- 9. Vous pouvez associer au salarié des contrats de prévoyance, mutuelle et assurance dans l'onglet IP.
- Pour obtenir plus d'informations sur ce paramétrage, consultez l'**aide** contextuelle en cliquant sur le bouton [Aide] de la fiche Salarié.

# Dupliquez une fiche salarié

Menu Bases - commande salariés - Liste des salariés - Bouton [Dupliquer]

Vous pouvez dupliquer la fiche d'un salarié afin d'éviter de re-saisir les paramètres, ce qui s'avère très utile pour les salariés qui ont le même profil, pour les remplaçants, etc.

Seuls les éléments communs sont dupliqués. Il ne vous reste plus qu'à saisir les données propres au salarié telles que son nom, son adresse, sa date de naissance...

- 1. Sélectionnez une fiche qui se rapproche du nouveau salarié à saisir.
- 2. Cliquez sur le bouton [Dupliquer].
- 3. Dans la fiche du salarié qui s'affiche, complétez les zones vides.

# Imprimez la fiche individuelle de chaque salarié

Une fois la fiche Salarié complétée, vous pouvez l'imprimer pour visualiser de manière claire et synthétique les principaux renseignements afférents au salarié.

- 1. A partir de la fenêtre liste Salariés (Menu BASES commande SALARIÉS), sélectionnez la fiche que vous souhaitez imprimer.
- Le détail d'une fiche Salarié fait partie des formats d'impression déclarés en Favori. Vous pouvez directement cliquer sur le triangle de sélection présenté en dessous de l'icône Aperçu et sélectionner le titre Fiche salarié.

Dans ce cas, vous n'accédez pas aux paramétrages généraux du document mais directement à la fenêtre d'aperçu avant impression suivante :

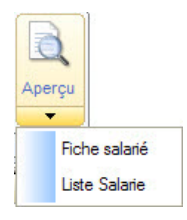

|                                                                                                    |                                                                               |                                                                              |                               | Fiche                                                                  | Salarié                                             | )                                                                     |
|----------------------------------------------------------------------------------------------------|-------------------------------------------------------------------------------|------------------------------------------------------------------------------|-------------------------------|------------------------------------------------------------------------|-----------------------------------------------------|-----------------------------------------------------------------------|
| Société Exer                                                                                                    | mple SA                                                                       |                                                                              | 20.74                         |                                                                        |                                                     | Le 18/07/2014                                                         |
| Matricule du s<br>Prénom<br>Nom de jeune                                                                        | alarié: S<br>M<br>fille D                                                     | 001<br>Martine<br>Durant                                                     | Nom                           | Lepic                                                                  |                                                     | Sexe F                                                                |
| Etat c                                                                                                    | ivil                                                                          |                                                                              |                               |                                                                        |                                                     |                                                                       |
| Né(e) le<br>Sit. Fam.<br>Adresse                                                                                | 09/12/1974<br>Marié(e)<br>15, avenue                                          | 4 à PARIS<br>e des Maréchaux                                                 |                               |                                                                        | Pays : FRANCE<br>N° de Sécurité Social<br>Nb enf. 2 | le 274127545100356                                                    |
|                                                                                                    | 75012                                                                         | PARIS                                                                        |                               |                                                                        | E-mail :                                            | 57 101.2                                                              |
| Affecta                                                                                                    | ation                                                                         |                                                                              |                               |                                                                        |                                                     |                                                                       |
| Etablissemen<br>Emploi<br>Service<br>Qualification<br>Profil<br>Date d'entrée<br>Date de sorti<br>Motif de sort | nt Société<br>Assista<br>Adminis<br>Secréta<br>NONC/<br>e 01/01/2<br>ie<br>ie | Exemple SA<br>nte de direction<br>stratif<br>ire de direction<br>ADRE<br>004 |                               | Catégorie E<br>Analytique<br>Coef. 2<br>Profil de rem<br>Date d'ancier | imployé(e)<br>00<br>placement<br>nneté 01/01/2004   | Echelon 5<br>Code emploi 543E                                         |
| Salai                                                                                                    | res                                                                           | 7                                                                            |                               |                                                                        |                                                     |                                                                       |
| Convention of<br>Bureaux d'é<br>Cabinets d'in<br>De conseil (                                                   | collective<br>tudes techr<br>ngénieurs o<br>SYNTEC)                           | niques<br>conseils                                                           |                               | Salaire<br>Nb d'heures<br>Nb points                                    | SALBASE<br>HMOIS<br>NBPOINT                         | Type de paye Horaire<br>Test sur base / SMIC NON<br>Tx. Horaire TXHOR |
| Cong                                                                                                    | gés                                                                           |                                                                              |                               |                                                                        |                                                     |                                                                       |
| Congés payé<br>an<br>a<br>Repos comp                                                                            | és (jours)<br>née N-1<br>année N<br>ensateur (                                | hrs)                                                                         | Dûs<br>60.00<br>12.50<br>0.00 | Pris<br>0.00<br>0.00<br>0.00                                           | Reste<br>60.00<br>12.50<br>0.00                     | Cumuls Base CP<br>33256.33<br>7000.00<br>DIF                          |
| Congés RTT<br>an                                                                                                | (jours)<br>née N-1<br>année N                                                 |                                                                              | 12.00<br>9.50                 | 12.00<br>0.00                                                          | 0.00 P<br>9.50 S                                    | icquis dans l'année 11.00<br>tris dans l'année 0.00<br>iolde 103.40   |
| Band                                                                                                    | ue                                                                            | 7                                                                            |                               |                                                                        |                                                     |                                                                       |

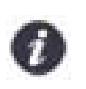

Pour modifier le format d'impression, activez la commande APERÇU AVANT IMPRESSION du menu DOSSIER.

3. Pour lancer l'impression, cliquez sur le bouton [Imprimer] de la barre d'actions.

# La gestion de temps

Uniquement disponible dans Ciel Paye Evolution et Ciel Paye Bâtiment

### Menu Bases - commande GESTION DE TEMPS

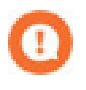

Lors de la création d'un nouveau dossier, votre logiciel vous propose à la fin de l'assistant Top Départ de choisir votre mode de gestion des absences. Vous pouvez opter pour une gestion à partir du planning des vacances ou via le module de gestion de

temps.

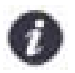

Si vous avez choisi de gérer vos absences à l'aide du **Planning des vacances** (menu **Dossier** commande **PARAMÈTRES - PARAMÈTRES 1**), cette fonction n'est pas accessible.

La loi sur la réduction de la durée légale du temps de travail a fait apparaître, au sein des entreprises, de nouvelles formes d'organisation du travail avec une gestion des horaires qui devient de plus en plus complexe de par la diversité de ces derniers : horaires fixes, variables, libres, cycliques, décalés, modulaires, annuels, temps partiel.

Cette mise en place des 35 heures incite ces entreprises à avoir recours à de nouveaux outils de suivi et d'analyse du temps afin d'en faciliter la gestion.

Il s'agit de prendre en compte non seulement les contraintes économiques, avec pour optique de mieux gérer la répartition et le temps de travail, mais également les contraintes légales, avec un contrôle de ce temps de travail.

Le module de Gestion de temps intégré vous permet :

- · d'élaborer des modèles de plannings (hebdomadaires ou annuels),
- d'effectuer le suivi des heures de travail des salariés de l'entreprise et de constater d'éventuels écarts entre le prévisionnel et le réalisé avec le planning Salarié,
- d'analyser et contrôler les données mises en place à l'aide d'états spécifiques.

Mais, selon le mode de fonctionnement de votre entreprise, vous pouvez choisir de travailler avec tout ou partie du module **GESTION DE TEMPS**. Par exemple, vous pouvez utiliser uniquement la partie **Feuille de temps** où vous n'enregistrez que les différentes absences et/ou présences de vos salariés.

# Enregistrez les modèles de plannings hebdomadaires

### Menu Bases - commande GESTION DE TEMPS - MODÈLES DE PLANNING HEBDOMADAIRE

Cette commande sert à définir les horaires de la semaine en fonction des différents cycles de travail rencontrés dans l'entreprise (périodes de sur-activités, de sous-activités ou bien encore horaires fixes toute l'année). Ces modèles de planning servent à établir les plannings prévisionnels annuels, à partir desquels sont générés les plannings salariés.

### Concevez vos plannings prévisionnels annuels

### Menu Bases - commande GESTION DE TEMPS - MODÈLES DE PLANNING ANNUEL

Une fois les différents modèles de plannings hebdomadaires définis, vous pouvez établir vos plannings prévisionnels annuels (menu **BASES**, commande **GESTION DE TEMPS - MODÈLES DE PLANNINGS ANNUEL**). Ils permettent d'établir un planning commun à un ensemble de salariés ayant des horaires de travail identiques. Vous pouvez créer autant de planning différents que vous le souhaitez. Il est effectivement très important de bien penser à tous les cycles de travail en vigueur dans votre entreprise afin de faciliter la gestion de vos plannings salariés.

# Déterminez les différentes natures d'écarts possibles

### Menu Bases - commande Gestion de temps - natures d'écarts

Cette commande vous permet d'enregistrer les différentes natures d'écarts possibles. En effet, lors de la saisie des feuilles de temps, des écarts entre le prévisionnel et le réalisé pourront être constatés. Pour que ces écarts soient correctement ventilés dans les bulletins de paye de vos salariés, vous devez enregistrer, au préalable, les différentes rubriques de paye qui leur seront affectées.
# Rattachez un modèle de planning à un salarié

#### Menu Bases - commande GESTION DE TEMPS - PLANNING SALARIÉS

Le planning prévisionnel salarié sert à gérer, à la semaine ou à la journée, les heures de travail prévues pour chaque salarié. Un modèle de planning annuel est affecté à chaque salarié afin que son propre planning puisse être mis en place. Ce planning (à partir duquel est mis en place le «prévisionnel») sert de référence pour les feuilles de temps (qui représentent le «réalisé»).

Selon le fonctionnement de la société, le niveau d'activité ou le poste qu'il occupe, un salarié pourra être rattaché à plusieurs modèles de planning (mensuels ou hebdomadaires).

# Enregistrez vos feuilles de temps

#### Menu Bases - commande GESTION DE TEMPS - FEUILLES DE TEMPS

Une fois ces différentes phases de préparation effectuées, vous pouvez procéder à la saisie des feuilles de temps de vos salariés. Cette feuille de temps vous permet de gérer les heures de travail réellement effectuées par le salarié ; le prévisionnel est comparé au réalisé ; de là peuvent apparaître certains écarts susceptibles de provenir d'absences, de congés, de maladie, de RTT ou bien encore d'heures supplémentaires.

# Saisie décentralisée des feuilles de temps

Menu Bases - commande gestion de temps - Bordereau de saisie excel

Les feuilles de temps vous permettent de gérer les heures de travail réellement effectuées par le salarié. Pour vous permettre d'effectuer une saisie décentralisée des feuilles de temps, votre logiciel vous donne la possibilité de générer un bordereau de saisie Excel.

Pour des informations détaillées sur la Gestion de temps, reportez-vous à l'aide de l'application.

# La gestion des arrêts de travail

#### Menu Bases - commande Salariés - Arrêts de travail

Un arrêt de travail est une suspension temporaire du contrat de travail pour cause de maladie, maternité ou paternité, accident de travail, etc. durant laquelle un salarié ne peut exercer son activité. Lorsqu'un salarié est absent pour maladie, maternité, paternité, accident du travail, maladie professionnelle..., vous devez créer un arrêt de travail.

A partir de la liste des arrêts de travail, vous pouvez créer, modifier et supprimer un arrêt de travail. Si l'arrêt de travail de votre salarié est prolongé, vous devez l'indiquer dans la fiche d'arrêt de travail du salarié concerné.

## Création d'un arrêt de travail

Menu Bases - commande Salariés - Arrêts de travail - Bouton [Créer]

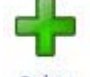

- 1. Dans la liste des arrêts de travail, cliquez sur le bouton Créer
- 2. Dans la fiche d'arrêt de travail qui s'affiche, indiquez le motif de l'arrêt de travail.
- 3. Cliquez sur 🛄 sélectionner le **salarié** concerné par cet arrêt.
- 4. Indiquez les dates de début de l'arrêt et de fin prévisionnelle pour déterminer la période d'absence du salarié.
- Les dates du dernier jour travaillé, de la déclaration et de la reprise du travail sont renseignées automatiquement. Vous pouvez les modifier si vous le souhaitez.
- 6. Choisissez un motif de reprise dans la liste déroulante.

#### **Onglet Bulletins**

L'option **Insertion automatique dans les bulletins** est cochée par défaut. Une ligne d'absence sera donc ajoutée dans le bulletin de paye du salarié pour la période correspondante.

#### **Onglet Subrogation**

7. Si vous souhaitez faire une demande de subrogation, cochez la case Subrogation.

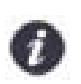

Les coordonnées de la banque définie dans l'onglet **Déclarations** de la fiche Etablissement sont reportées dans l'onglet **Subrogation**.

8. Indiquez ensuite la période d'indemnisation.

#### **Onglet Observations**

Cet onglet vous permet de saisir d'éventuels commentaires.

- 9. Cliquez sur le bouton [OK] pour valider la création de l'arrêt de travail.
- Pour plus de détails sur les arrêts de travail, reportez-vous à l'aide ou au manuel de référence.

### Prolongation d'un arrêt de travail

Menu Bases - commande Salariés - Arrêts de travail - Bouton [Prolonger]

Si l'arrêt de travail d'un salarié est prolongé, il faut le signaler dans sa fiche d'arrêt de travail.

1. Dans la liste des arrêts de travail, sélectionnez l'arrêt de travail du salarié à prolonger.

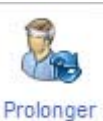

- Cliquez sur le bouton
   Un nouvel arrêt de travail s'affiche avec les éléments de l'arrêt initial qui sont grisés.
- 3. Indiquez la date de fin prévisionnelle. La date de reprise de travail est renseignée automatiquement.
- 4. Cliquez sur le bouton [OK] pour valider la prolongation de l'arrêt de travail.

# Reprise anticipée

Menu Bases - commande Salariés - Arrêts de travail - Bouton [Reprise anticipée]

Si un salarié en arrêt de travail reprend ses fonctions avant la date de reprise prévue initialement, il faut le signaler dans la fiche d'arrêt de travail de ce salarié.

1. Sélectionnez l'arrêt de travail du salarié concernant la reprise anticipée.

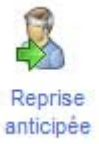

- Cliquez sur le bouton
   L'arrêt de travail du salarié concerné s'ouvre.
- 3. Dans l'onglet Reprise anticipée, indiquez la date de reprise anticipée.
- 4. Dans la liste déroulante, sélectionnez le motif de reprise anticipée.
- 5. Cliquez sur le bouton [OK] pour valider.

# Création des bulletins et traitements

# Établissez les premiers bulletins de paye

## Rappels

Vous venez de mettre en place tous les éléments de bases nécessaires à votre dossier. Vous êtes maintenant prêt à établir les premiers bulletins de salaire de vos employés.

Nous vous rappelons qu'un bulletin de paye est divisé en trois grandes parties :

#### Le calcul du BRUT

Le salaire brut ne correspond pas à la somme que le salarié va percevoir. C'est le salaire à partir duquel l'entreprise va effectuer un certain nombre de retenues pour le compte des caisses de cotisations. Ce calcul du Brut est établi d'après un Salaire de base auquel s'ajoutent des heures supplémentaires, des primes, etc. et/ou alors sont déduits des heures ou jours d'absence.

#### Le calcul du NET IMPOSABLE

Il correspond au Salaire brut auquel ont été déduites les différentes cotisations. C'est ce salaire imposable qui figure sur la déclaration de revenus.

#### Le calcul du NET A PAYER

Le **Net à payer** correspond à la somme finale que le salarié perçoit. Une fois le Net imposable calculé, d'autres montants intermédiaires peuvent intervenir pour le calcul du Net à payer. Des remboursements de frais de transports collectifs ou de déplacement seront ajoutés au Net imposable ; pour ce qui est des tickets restaurant ou des acomptes versés au salarié au cours du mois, ces montants seront défalqués du Net imposable.

### L'assistant Top Bulletin

#### Menu Gestion des BULLETINS - commande TOP BULLETIN

Cet assistant vous permet de créer un bulletin de paye rapidement.

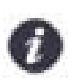

Avant de lancer cet assistant, assurez-vous que le paramétrage des éléments de base du dossier (cotisations, rubriques, variables, etc.) est correct.

### Choisissez la période de création du bulletin

Dans la première étape de l'assistant, la période en cours est proposée par défaut comme Période de création des bulletins.

Vérifiez cette période puis cliquez sur le bouton [Suivant].
 Si cette période ne vous convient pas, modifiez-la. Si vous établissez un bulletin de salaire à la semaine par exemple, définissez ensuite la date de Début de la période et celle de Fin.

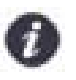

Cliquez sur le bouton [Aide] pour obtenir plus d'informations sur la commande en cours. Cliquez sur le bouton [Annuler], pour quitter l'assistant sans enregistrer les modifications effectuées.

### Choisissez le salarié pour lequel un bulletin doit être créé

| 🔞 Top Bulletin : Sa | alarié                        | and here and         | ×                         |
|---------------------|-------------------------------|----------------------|---------------------------|
|                     | Est-ce que la fiche du sala   | rié est déjà créée ? |                           |
|                     | Si oui, sélectionnez la :     | S001 Lepic Martin    | ne                        |
| 0.0                 | Si non, vous pouvez la crée   | r                    |                           |
|                     | Vous voulez créer le bulletin | de paye à partir :   | 1                         |
| Ä                   | Bulletin précédent            | Profil salarié       | Bulletin vide             |
|                     |                               | Aide Annuler < Préci | édent) Suivant > Terminer |

2. Si vous avez déjà créé la fiche salarié correspondant au salarié pour lequel vous créez le bulletin, sélectionnez

cette fiche en cliquant sur le bouton liste 🛄 situé à la fin de la zone.

Dans le cas contraire, cliquez sur le bouton salarié. La fenêtre **Assistant d'entrée d'un salarié** s'affiche vous permettant de créer la fiche.

Consultez le Manuel de référence, Menu Bases, Salariés - Assistant d'entrée d'un salarié.

### Choisissez la méthode de génération du bulletin

 Choisissez la méthode de génération du bulletin en cochant l'une des options proposées, puis cliquez sur le bouton [Suivant].

#### **Bulletin précédent**

Une fois le premier bulletin créé pour un salarié, la meilleure option pour créer le bulletin du mois suivant consiste à le générer à partir du bulletin précédent. Les variables et les informations propres à chaque salarié, définies dans les bulletins de la période précédente, sont reportées sur la période en cours.

#### Profil salarié

Le bulletin est créé d'après le profil affecté à chaque salarié. Cette option est particulièrement rapide et intéressante lors de la <u>création du premier bulletin</u> ou de celui d'un salarié entré en cours d'année.

#### **Bulletin vide**

Vous devez procéder à l'insertion de toutes les lignes de chaque bulletin. Cette opération peut s'avérer fastidieuse et source d'erreurs. Si vous voulez l'utiliser, nous vous conseillons de récupérer un profil une fois le bulletin créé.

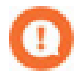

Si le bulletin précédent du salarié sélectionné n'a pas été validé, une fenêtre s'affiche et vous le rappelle. Validez le bulletin en cliquant sur le bouton [Valider].

### Saisissez les variables du bulletin

| Plafond Sécurité sociale du salarié | 3129.000 |
|-------------------------------------|----------|
| Salaire mensuel de base             | 1400.000 |
| Nbre d'heures / Mois                | 100.000  |
| Taux horaire                        | 14.000   |
| Prime exceptionnelle                | 280.000  |
| Nbre d'heures supp à 110%           | 0.000    |

4. Cliquez dans les zones de la seconde colonne pour modifier le montant des variables correspondantes.

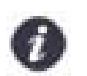

Il s'agit de variables correspondant à un mois de travail complet.

#### Exemple

Bulletin du salarié LEPIC pour le mois de juin 2014 du 01/06/2014 au 30/06/2014. Dans le cas d'un salarié rentré dans l'entreprise en cours de mois, le logiciel détectera sa date d'entrée et effectuera automatiquement la différence.

#### Ajoutez une variable

- 1. Pour introduire une variable dans le bulletin, cliquez sur le bouton [Insérer].
- Dans la fenêtre Variables, sélectionnez la variable de votre choix puis cliquez sur le bouton [OK] pour valider. Voir Les variables, page 23.

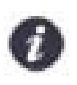

Si un élément (cotisation, rubrique, commentaire) est associé à la variable, celui-ci sera automatiquement insérée dans le bulletin de paye.

#### Supprimez une variable

Pour supprimer une variable, cliquez sur le bouton [Supprimer].

#### Déplacez une variable

Les boutons [Haut] et [Bas] permettent de déplacer la variable sélectionnée.

#### Rétablissez le paramétrage original

- Cliquez sur le bouton [Rétablir] pour revenir au paramétrage original des variables.
   Vous rétablissez alors la dernière liste enregistrée. Cette liste de variables est personnalisable par salarié.
- 2. Cochez les cases **Calculer le bulletin** et **Imprimer le bulletin** si vous souhaitez effectuer ces opérations. Si vous imprimez le bulletin, spécifiez le format d'impression à utiliser en cliquant sur le bouton [Modèles].

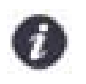

Par la suite, vous pourrez imprimer un bulletin en cliquant sur l'icône **Imprimer** de la fenêtre du bulletin et en choisissant le modèle de bulletin à utiliser.

3. Lancez la création du bulletin en cliquant sur [Terminer].

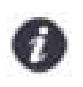

Après avoir créé et contrôlé le bulletin, vous devez le valider.

# La gestion automatique des IJSS

Uniquement disponible dans Ciel Paye Evolution et Ciel Paye Bâtiment

Ciel Paye Évolution ou Ciel Paye Bâtiment vous permet de gérer et calculer automatiquement les indemnités journalières de sécurité sociale (IJSS).

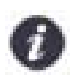

La gestion automatique des IJSS sur le net concerne les salariés dont le type de paye est **Mensuel**, **Horaire**, **Par points**.

## Paramétrage des IJSS

Menu Dossier - commande PARAMÈTRES - onglet IJSS

Vous définissez ici le mode de calcul des IJSS et paramétrez tous les éléments qui sont pris en compte dans le calcul de ces indemnités (en cas d'arrêt de travail).

#### Mode de calcul des IJSS

- 1. Indiquez si le salarié bénéficie d'un maintien de salaire sur le brut ou sur le net.
- 2. En cas de Subrogation (l'employeur perçoit les indemnités), cochez la case correspondante.

#### Paramétrages

Les informations de cette zone dépendent du type de Maintien de salaire pratiqué.

- Renseignez en fonction de votre convention collective, les rubriques et les variables qui participent au calcul des IJSS.
- 4. Pour cela, cliquez sur le bouton . La fenêtre ouvre la liste des rubriques ou des variables.
- 5. Sélectionnez, les rubriques associées :
- au maintien de salaire,
- aux IJSS déduites,
- aux IJSS versées,
- au montant de la retenue pour garantie du net.
- 6. Sélectionnez, les variables associées :
- · au maintien du salaire,
- aux IJSS,
- au montant de la retenue pour garantie du net.

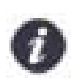

Une rubrique ne peut être sélectionnée qu'une fois. Les rubriques sélectionnées ici seront insérées dans le bulletin de salaire. Les variables sont prises en compte dans le calcul des rubriques.

7. Cliquez sur le bouton [OK] pour valider.

### Dans le bulletin

Fiche Bulletin de paye - Onglet IJSS

| gnes Variables Conges DIF Repos USS CICE Heures non exos Heures ex<br>Préparation du bulletin<br>Ajouter Modifier Supprimer<br>Période Nb Jours Type % maintie Montant<br>15/07/2014 15/07/2014 1.00 Maintien 100.00 98.00 | s Cumul:                                                                | Nontant net des USS :<br>USS<br>Montant net des USS :<br>L'employeur perçoit les<br>Maintien de salaire | 0.00<br>USS             |
|----------------------------------------------------------------------------------------------------|-------------------------------------------------------------------------|----------------------------------------------------------------------------------------------------|-------------------------|
| Ajouter Modifier Supprimer<br>Période Nb Jours Type % maintie Montant<br>15/07/2014 - 15/07/2014 1.00 Maintien 100.00 98.00                                                                                                | 14<br>(4)<br>(4)<br>(4)<br>(4)<br>(4)<br>(4)<br>(4)<br>(4)<br>(4)<br>(4 | Montant net des USS :<br>L'employeur perçoit les<br>Maintien de salaire                                 | 0.00<br>USS             |
| Période         Nb Jours         Type         % maintie         Montant           15/07/2014 - 15/07/2014         1.00         Maintien         100.00         98.00                                                       |                                                                         | L'employeur perçoit les                                                                                 | USS                     |
| 15/07/2014 - 15/07/2014 1.00 Maintien 100.00 98.00                                                                                                    | *                                                                       | Maintien de salaire                                                                                     |                         |
|                                                                                                    |                                                                         | Sur le brut                                                                                             | ) sur le net            |
| 1/1                                                                                                    | +                                                                       | Rubriques rattachées<br>Au maintien du salaire :<br>Aux I.J.S.S. déduites :<br>Aux I.J.S.S. versées :   | RMSAL<br>IJSSM<br>IJSSP |
| Montant du salaire maintenu : 98.00                                                                                                    |                                                                         | Au mt de la garantie du net<br>Variables rattachées<br>Au maintien du salaire :                         | USSGN                   |
|                                                                                                    |                                                                         | Aux I.J.S.S. :<br>Aux mt de la garantie du ne                                                           | MTIJSS<br>t: MTIJSSGN   |

Vous retrouvez dans cet onglet les paramètres IJSS qui seront pris en compte dans le calcul du bulletin.

Dans la zone Préparation du bulletin vous pouvez visualiser les informations liées à une période d'arrêt de travail.

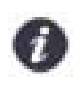

Le **montant du salaire maintenu** est automatiquement calculé. Si vous effectuez une modification cette zone sera automatiquement actualisée.

- 1. Dans la zone IJSS, saisissez le montant net des IJSS puis appuyez sur la touche <Tab> pour lancer le calcul.
- 2. Si c'est l'employeur qui les perçoit (Subrogation), cochez la case correspondante.

Les données présentées dans les zones **Maintien de salaire**, **Rubriques rattachées** et **Variables rattachées** sont accessibles à partir des paramètres IJSS.

Voir Paramétrage des IJSS, page 44.

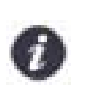

Si vous les avez déjà paramétrées, ces zones seront automatiquement renseignées.

Pour des informations détaillées sur la Gestion automatique des IJSS, reportez-vous à l'aide contextuelle de l'application - Rubrique Indemnités journalières de Sécurité Sociale.

# Validez les bulletins de la période

Une fois les bulletins établis et calculés, vous pouvez les valider.

# Si vous n'avez pas validé les bulletins de la période, vous pouvez...

### ...modifier les informations du bulletin

- 1. Dans la fenêtre liste des bulletins, double-cliquez sur celui que vous souhaitez ouvrir.
- 2. Dans la fenêtre Bulletin, apportez les modifications nécessaires.

### ...calculer un bulletin

- 1. Dans la fenêtre liste des bulletins, double-cliquez sur celui que vous souhaitez ouvrir.
- 2. Dans la fenêtre **Bulletin**, cliquez sur le bouton [Calculer] pour obtenir le résultat des modifications que vous avez effectuées sur les lignes.

### ...effectuer le calcul du bulletin à l'envers

- 1. Dans la fenêtre liste des bulletins, double-cliquez sur celui que vous souhaitez ouvrir.
- 2. Dans la fenêtre Bulletin, cliquez sur le bouton [Options] et sélectionnez l'option Paye inversée.
- 3. Saisissez le montant Net à payer à partir duquel le bulletin va être calculé.

### ... générer un profil d'après le bulletin

- 1. Dans la fenêtre liste des bulletins, double-cliquez sur le bulletin du salarié à partir duquel vous souhaitez générer le profil.
- 2. Dans la fenêtre Bulletin, cliquez sur le bouton [Profil], puis sélectionnez la commande GÉNÉRER.

### ... imprimer un bulletin

- 1. Dans la fenêtre liste des bulletins, double-cliquez sur celui que vous voulez imprimer.
- 2. Cliquez sur le bouton

### ... supprimer un bulletin

- 1. Dans la fenêtre liste des bulletins, sélectionnez celui que vous souhaitez supprimer.
- 2. Activez la commande SUPPRIMER du menu EDITION ou CONTEXTUEL.

### ... valider un bulletin

- 1. Dans la fenêtre liste des bulletins, sélectionnez celui ou ceux que vous voulez valider.
- 2. Activez la commande VALIDER du menu FONCTIONS OU CONTEXTUEL.

# Si vous avez validé les bulletins de la période, vous pouvez...

### ... imprimer un bulletin

- 1. Dans la fenêtre liste des bulletins, double-cliquez sur celui que vous voulez imprimer.
- 2. Cliquez sur le bouton .

### ... créer les bulletins de la période suivante

A partir de la fenêtre liste des bulletins, activez la commande créer du menu EDITION ou CONTEXTUEL.

# Effectuez le paiement des salaires

Le versement des salaires à vos employés peut être réalisé de différentes façons : par chèque ou par virement direct sur un compte bancaire et de façon plus rare, en espèces.

Le paiement des salaires par virement automatique étant l'un des plus utilisés, nous allons voir comment il s'effectue à partir de votre logiciel.

## Créez les comptes bancaires

Menu Bases - commande BANQUE

- ₽
- 1. A partir de la fenêtre liste **Banques** (Menu **BASES** commande **BANQUES**), cliquez sur le bouton Créer de la barre d'actions. Une nouvelle fiche apparaît.

| 😢 Banques          | ×                             |                                                                                              |
|--------------------|-------------------------------|----------------------------------------------------------------------------------------------|
| Code BNP           | Nom Banque Nationale de Paris |                                                                                              |
| Titulaire STE EXEM | MPLE                          |                                                                                              |
| Comptabilité :     |                               |                                                                                              |
| Numéro compte      | e 512000 Code journal BQ      |                                                                                              |
| Adresse Domiciliat | ion                           |                                                                                              |
| 40-50 avenue du    | J Lac                         |                                                                                              |
| 75020              | Paris                         |                                                                                              |
| Pays               | FRANCE                        |                                                                                              |
| Téléphone          |                               | L'adresse e-mail de l'agence bancaire permet de faire                                        |
| E-Mail             |                               | parvenir les ordres de virement de salaires à votre banque directement via votre messagerie. |
|                    |                               |                                                                                              |
|                    |                               |                                                                                              |
| Ok et Créer        | Annuler OK                    |                                                                                              |

2. Saisissez les informations relatives à la banque avec laquelle vous travaillez.

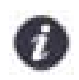

Si vous êtes rattaché à plusieurs banques, il vous faut créer une fiche Banque pour chacune d'elle.

Une fois votre organisme payeur enregistré dans la base, vous devez le rattacher à chacun de vos salariés payés par virement :

- 3. Ouvrez la fiche Salarié (Menu **Bases** commande **salariés LISTE DES salariés** double-clic sur la ligne du salarié concerné).
- 4. Cliquez sur l'onglet Banque.
- 5. Dans la zone Organisme payeur, indiquez le code de la banque concerné.

# Éditez l'état des paiements

Menu ÉTATS - commande PAIEMENTS

1. Activez la commande PAIEMENTS du menu ÉTATS pour obtenir un état récapitulatif de vos paiements.

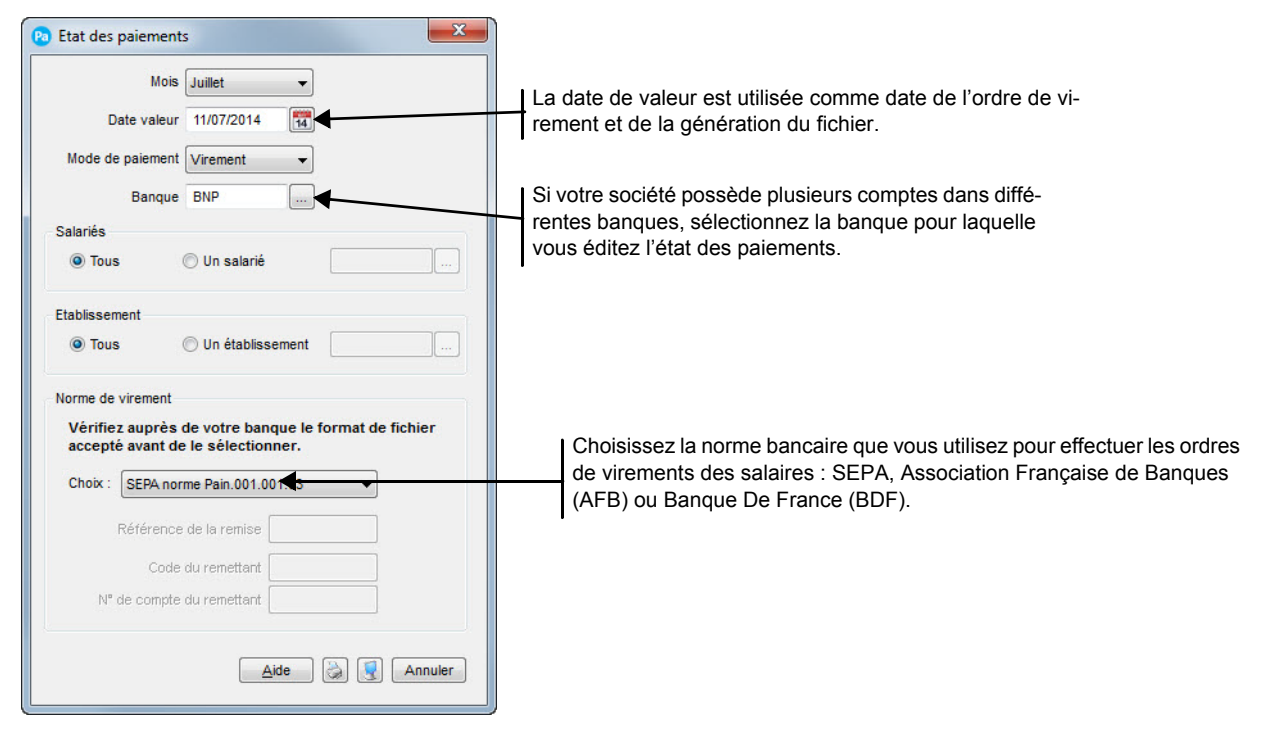

- 2. Dans la fenêtre Etat des paiements, déterminez les critères de sélection de votre état.
- 3. Cliquez sur le bouton

### Transférez les ordres de virement à votre banque

C'est à partir de la fenêtre **Aperçu de l'état des paiements** que s'effectue le transfert des ordres de virement à votre banque.

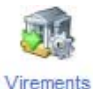

Cliquez sur le bouton des salaires de la barre d'actions ou activez la commande **VIREMENTS DES SALAIRES** du menu **CONTEXTUEL**.

Vous accédez à la fenêtre Ordre de virement.

- 4. Sélectionnez le mode de transfert parmi les options proposées : Fichier, Etebac 3 immédiat, Etebac 3 différé, e-mail.
- 5. Quel que soit le mode de transfert, le fichier des ordres de virement est enregistré à l'emplacement de votre

choix. Cliquez sur le bouton 🙆 pour définir cet emplacement

Une fois le traitement terminé, un bordereau d'accompagnement est automatiquement présenté à l'écran. En imprimant ce bordereau (par le bouton **Imprimer** de la barre d'actions) vous conservez ainsi un justificatif sur papier de l'ordre de virement que vous avez transmis à votre banque.

# Transférez les écritures de paye en comptabilité

A la fin de chaque mois, après avoir contrôlé et validé les bulletins de la période, vous pouvez générer l'écriture de salaire de la période en cours ainsi que l'écriture de paiement correspondante. Ces écritures peuvent être ensuite transférées vers Ciel Compta dans lequel vous les récupérez.

### Saisissez les comptes de comptabilité générale

Pour que les écritures de salaires et de paiements soient correctement générées, vous devez vérifier, dans un premier temps, le paramétrage des comptes comptables utilisés. Cette phase de paramétrage, qui s'effectue avant le premier transfert, n'est à réaliser qu'une seule fois.

Par la suite, vous n'aurez à revenir sur ce paramétrage uniquement dans le cas d'une modification éventuelle, comme la création d'un nouveau compte comptable, par exemple.

Ces comptes de comptabilité générale sont déclinés de la façon suivante.

#### Pour les salariés

Les comptes salariés sont définis dans l'onglet Divers de la fiche Salarié :

- · Compte Brut (641000 par défaut) dans lequel sont imputés les montants du Brut,
- Compte Net à payer (421000 par défaut) dans lequel sont imputés les montants Net à payer de chacun des salariés.

#### Pour les cotisations

Les comptes caisses rattachées aux cotisations sont définis dans l'onglet Comptabilité de la fiche Caisse :

- Compte Charge patronale dans lequel sont imputés les montants des cotisations patronales,
- · Compte Part salariale dans lequel est imputé le montant des cotisations salariales,
- Compte Part patronale dans lequel est imputé le montant des cotisations patronales. Ce compte correspond à la contrepartie des comptes de charges patronales.

#### Pour les rubriques

Vous ne paramétrez dans ce même onglet **Comptabilité** que les caisses rattachées aux rubriques diverses après cotisations, n'étant pas Élément du brut et venant après le Net imposable.

Deux cas de figure se présentent :

- si la rubrique ne calcule pas de part patronale (acompte, remboursement de frais, etc.), vous définissez uniquement le Compte Part salariale;
- si la rubrique calcule une part patronale (tickets restaurant), vous définissez le Compte Charge patronale et le Compte Part patronale.

### Générez les écritures comptables de salaire et de paiement

Après avoir contrôlé des différents comptes comptables à utiliser, vous pouvez générer les écritures les écritures de salaire et de paiement.

Chaque mois, après avoir vérifié et validé les bulletins de la période puis contrôlé les différents comptes comptables à utiliser, vous pouvez générer les écritures comptables de vos données de paye.

- 1. Activez la commande JOURNAL COMPTABLE du menu TRAITEMENTS.
- 2. A partir du menu **FONCTIONS** ou **CONTEXTUEL** (clic droit), sélectionnez la commande **GÉNÉRER ÉCRITURES** puis l'option **Ecritures de salaire et de paiement**.

La plupart des zones de la fenêtre qui s'ouvre sont renseignées par défaut. Vous pouvez les modifier si vous le souhaitez.

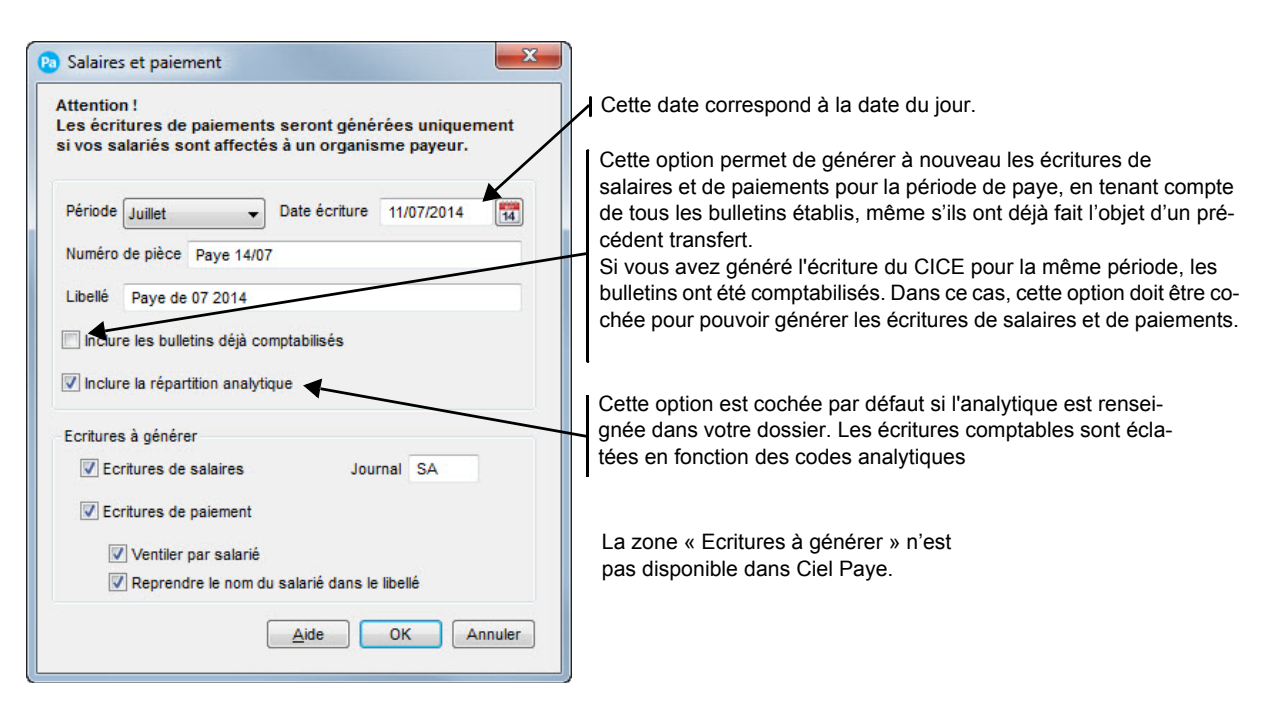

# Zone Ecritures à générer

Uniquement disponible dans Ciel Paye Evolution et Ciel Paye Bâtiment

- 3. Dans la zone Ecritures à générer, précisez les écritures que vous souhaitez générer dans ce journal comptable:
- écritures de salaires : ce sont les écritures correspondant aux charges de personnel.

Par défaut, le code du Journal dans lequel est imputée les écritures de paye est SA mais vous pouvez le modifier car il doit correspondre à celui créé en comptabilité.

- et/ou les écritures de paiement : à savoir celles correspondants aux paiements effectués aux salariés.
- 4. Validez la génération des écritures en cliquant sur [OK].

Toutes les lignes d'écritures sont alors présentées. A ce stade, il est impossible de modifier une des lignes d'écritures ; seule une impression est possible.

A partir de la liste des bulletins de salaire, la case est cochée dans la colonne **Comptabilisé** et indique que les écritures comptables ont été générées pour la période concernée.

## Transférez les écritures comptables

Une fois les écritures comptables générées, vous pouvez effectuer son transfert vers la comptabilité.

#### Si vous possédez Ciel Compta

- 1. Activez la commande TRANSFÉRER VERS CIEL COMPTA du menu FONCTIONS ou CONTEXTUEL.
- 2. Indiquez le chemin d'accès où est installé Ciel Compta ou cliquez sur le bouton in pour le rechercher. Les noms des sociétés gérées dans Ciel Compta vous sont alors proposés.
- 3. Sélectionnez celle vers laquelle vous souhaitez transférer les écritures.
- 4. Si le format d'import n'a pas été automatiquement sélectionné, cliquez dans la liste déroulante et choisissez-en un :
- Ma comptabilité Ciel : il s'agit du format RImport. Ce format est reconnu par les logiciels de comptabilité Ciel et permet de récupérer les répartitions analytiques.
- Ciel Compta Dos.

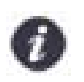

Le format **Ximport** vous permet d'importer un fichier ASCII (format standard TXT reconnu par la majorité des éditeurs de texte) contenant des écritures. Le nom du fichier est : XIMPORT.TXT.

5. Cliquez sur [OK] pour valider le transfert.

### Si vous transférez vos écritures vers un logiciel utilisant le format de fichier Ciel

Si Ciel Compta n'est pas installé sur votre disque dur, vous pouvez conserver les écritures comptables de la période en cours dans un fichier au format Ciel ASCII, nommé XIMPORT.TXT, que vous pouvez copier dans un répertoire sur votre disque dur ou sur un support (clé USB, disque dur externe....).

Dans ce cas, indiquez le chemin d'accès au répertoire dans lequel vous voulez copier le fichier.

#### Si vous possédez un autre logiciel de comptabilité...

Activez la commande EXPORTER du menu FONCTIONS OU CONTEXTUEL.

Vous pouvez alors exporter vos écritures de paye via un fichier au format ASCII, dont vous définissez la structure en choisissant le nom des champs à exporter.

#### Quelques mots sur la validation groupée...

Vous pouvez enchaîner en une seule et même opération la validation des bulletins ET le transfert des écritures en comptabilité. Cette opération s'effectue directement à partir de la fenêtre liste des bulletins (menu **GESTION DES BULLETINS** - commande **BULLETINS DE PAYE**).

- 1. Sélectionnez tous les bulletins devant être validés et marquez-les en activant la commande MARQUER du menu FONCTIONS OU CONTEXTUEL.
- 2. Activez la commande VALIDATION GROUPÉE du menu FONCTIONS OU CONTEXTUEL.
- 3. Dans la fenêtre Validation groupée, cochez la case Transférer les écritures en comptabilité.
- 4. Cliquez sur le bouton [OK] pour lancer le traitement.

Les écritures de salaire et de paiement sont alors générées d'après les bulletins qui vont être validés et le transfert en comptabilité du fichier des écritures est également réalisé.

Ce transfert est en tous points identique au traitement que vous effectuez à partir de la commande **JOURNAL COMPTABLE** du menu **TRAITEMENTS**.

Voir Générez les écritures comptables de salaire et de paiement, page 49.

# A propos de la règle des cumuls

La règle des cumuls est une notion importante pour comprendre comment les valeurs des tranches utilisées comme <u>Base de calcul</u> des cotisations peuvent être automatiquement modifiées dans le bulletin sur un mois donné.

Cette règle des cumuls est obligatoire. La régularisation des planchers et plafonds de sécurité sociale est normalement réalisée en fin d'année. Dans ce cas, il se peut que des écarts importants apparaissent, tant pour le salarié que pour l'employeur. Toutefois, l'ACOSS (Agence Centrale des Organismes de Sécurité Sociale) autorise les entreprises à effectuer cette régularisation tous les mois et permet ainsi d'éviter des écarts trop importants.

### Principe

Il s'agit d'éviter que le salarié et l'employeur cotisent sur une tranche supérieure pour un mois donné, alors qu'ils n'ont pas à le faire si le <u>Salaire Brut</u> cumulé depuis le début de l'année est inférieur aux cumuls des planchers et plafonds.

#### **Exemple 1**

Le plafond mensuel Tranche A de la Sécurité Sociale est défini à 3 129 € au 01/01/2014. Le Salaire Brut mensuel d'un salarié est de 2 850 €. Dans ce cas, la valeur de la Tranche A est égale à la valeur du Salaire Brut, soit 2 850 €. Au mois de mars, le salarié touche une prime exceptionnelle de 300 €.

#### Sans régularisation automatique

La salarié et l'employeur vont cotiser au mois de mars sur la tranche B dont la base sera calculée ainsi pour toutes les cotisations concernées : Tranche B (2 850 € + 300 €) - 3 129 € = 21 €

#### En appliquant mensuellement la règle des cumuls

Le Salaire Brut est cumulé de mois en mois puis comparé au cumulé du plafond.

|         | Brut    | Brut cumulé | Plafond TA cumulé | Base TA<br>mensuelle | Base TA cumulée |
|---------|---------|-------------|-------------------|----------------------|-----------------|
| Janvier | 2 850 € | 2 850 €     | 3 129 €           | 2 850 €              | 2 850 €         |
| Février | 2 850 € | 5 700 €     | 6 258 €           | 2 850 €              | 5 700 €         |
| Mars    | 3 150 € | 8 850 €     | 9 387 €           | 3 150 €              | 8 850 €         |

Il apparaît clairement que sur les trois premiers mois de l'année le Salaire Brut cumulé est inférieur au plafond cumulé de la Tranche A.

Au mois de mars, selon la règle des cumuls, la valeur de la tranche A 3 129 sera modifiée par 3 150 dans le bulletin selon la formule suivante :

| Tranche A = | Cumul brut | - | Base TA c | umulée à M-1 (février dans notre exemple) |
|-------------|------------|---|-----------|-------------------------------------------|
|             | 8 850 €    | - | 5 700 €   | = 3 150 €                                 |

#### Exemple 2

Voyons maintenant comment la régularisation des planchers et plafonds est calculée si le salarié touche une nouvelle prime exceptionnelle de 1 290 euros au mois de mai.

|         | Brut    | Brut cumulé | Plafond TA cumulé | Base TA mensuelle | Base TA cumulée |
|---------|---------|-------------|-------------------|-------------------|-----------------|
| Janvier | 2 850 € | 2 850 €     | 3 129 €           | 2 850 €           | 2 850 €         |
| Février | 2 850 € | 5 700 €     | 6 258 €           | 2 850 €           | 5 700 €         |
| Mars    | 3 150 € | 8 850 €     | 9 387 €           | 3 150 €           | 8 850 €         |

| Avril | 2 850 € | 11 700 € | 12 516 € | 2 850 € | 11 700 € |
|-------|---------|----------|----------|---------|----------|
| Mai   | 4 140 € | 15 840 € | 15 645€  | 3 945 € | 15 645 € |

Dans ce cas le calcul du Salaire Brut étant supérieur au cumul du plafond de la tranche A, le salarié cotise en tranche B. Les bases des cotisations sont modifiées dans le bulletin.

| Tranche A = | Plafond TA cumulé | - | Base TA cur | nulée à M-1 (avril dans notre exemple) |
|-------------|-------------------|---|-------------|----------------------------------------|
|             | 15 645 €          | - | 11 700 €    | = 3 945 €                              |
| Tranche B = | Salaire Brut      | - | Tranche A   |                                        |
|             | 4 140 €           | - | 3 945 €     | = 195 €                                |

### Exemple 3

Si le salarié ne touche pas de prime le mois suivant, les plafonds sont de nouveau régularisés.

|         | Brut    | Brut cumulé | Plafond TA cumulé | Base TA mensuelle | Base TA cumulée |
|---------|---------|-------------|-------------------|-------------------|-----------------|
| Janvier | 2 850 € | 2 850 €     | 3 129€            | 2 850 €           | 2 850 €         |
| Février | 2 850 € | 5 700 €     | 6 258 €           | 2 850 €           | 5 700 €         |
| Mars    | 3 150 € | 8 850 €     | 9 387 €           | 3 150 €           | 8 850 €         |
| Avril   | 2 850 € | 11 700 €    | 12 516 €          | 2 850 €           | 11 700 €        |
| Mai     | 4 140 € | 15 840 €    | 15 645 €          | 3 945 €           | 15 645 €        |
| Juin    | 2 850 € | 18 690 €    | 18 774 €          | 3 045 €           | 18 690 €        |

Au mois de juin, le cumul du Salaire brut est inférieur au cumul du plafond de la tranche A. La tranche A est donc égale à 18 690 € - 15 645 € = 3 045 €. Pour tenir compte des régularisations antérieures, la valeur de la tranche B sera donc recalculée.

Dans cet exemple, la tranche B n'a plus besoin d'être appliquée. La base de calcul de la tranche B sera égale à - 195 euros afin de remettre la Base Tranche B cumulée à zéro.

## Conditions d'application de la règle des cumuls

Chaque mois, quand cela est nécessaire, votre logiciel régularise automatiquement la valeur mensuelle des planchers et plafonds :

- · si les cotisations sont saisies dans le bulletin du salarié,
- et si l'option Régularisation automatique est cochée.

Voir Vérifiez les tranches utilisées comme base de calcul des cotisations, page 26.

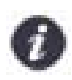

Dans nos exemples, nous avons vu ce qu'il se passait au niveau de la tranche A. Mais, bien entendu, cette régularisation s'applique en cascade à toutes les tranches utilisées dans les bases de calcul des cotisations, y compris celles utilisées pour le calcul de la taxe sur les salaires.

Les impressions

# Principes généraux des impressions

## Les différents types d'impression

On distingue trois types d'impression.

#### Les états standards

Les états standards correspondent à toutes les éditions que vous pouvez calculer et imprimer par les commandes du menu **ETATS** ou par les icônes correspondants, présentés dans la barre de navigation.

#### Les listes

Les listes correspondent aux éléments du paramétrage de paye (caisses, variables, rubriques, cotisations, etc.), que vous obtenez par les commandes du menu **BASES**, ainsi qu'aux bulletins de paye et aux historiques des bulletins.

Pour imprimer une liste, vous devez activer la commande correspondante.

#### Exemple

Lors de la mise en place d'un nouveau dossier, vous imprimez les listes nécessaires pour obtenir les derniers éléments définis. Par exemple, activez la commande **CAISSES** pour imprimer la liste de toutes les caisses existantes.

#### Les documents

Des documents prédéfinis sont fournis avec votre logiciel pour vous permettre d'imprimer le détail des éléments du paramétrage de paye (détail d'une fiche Salarié par exemple).

De la même manière, pour imprimer les bulletins de paye, plusieurs modèles de documents prédéfinis sont fournis avec votre logiciel.

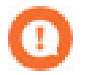

Contrairement aux listes, le format et la présentation des documents prédéfinis ne peuvent pas être modifiés.

Préalablement à l'impression de n'importe quel type d'édition, vous devez vérifier et modifier, si besoin est, certains paramétrages nécessaires à l'impression.

## L'imprimante

### Configurez une imprimante

Le paramétrage des imprimantes utilisées pour imprimer les documents, listes et états doit être effectué au niveau du système d'exploitation Windows en sélectionnant le menu **Démarrer**, puis les commandes **PARAMÈTRES** et **IMPRIMANTES**.

Consultez le manuel de votre système d'exploitation Windows pour plus de détails.

#### Choisissez une imprimante

Lorsque vous demandez une impression, votre logiciel utilise par défaut l'imprimante déclarée dans Windows.

Si plusieurs imprimantes sont reliées à votre ordinateur, vous pouvez choisir celle que vous voulez utiliser :

- par le bouton [Editer] depuis la commande IMPRIMER du menu DOSSIER, préalablement à l'impression d'un état,
- ou dans l'onglet Imprimante auquel vous accédez par le bouton [Editer] depuis les commandes IMPRIMER et APERÇU AVANT IMPRESSION d'une liste ou d'un document.

Vous pouvez assigner une imprimante spécifique à un modèle de document. Pour cela, dans l'onglet **Imprimante**, cochez l'option **Propre au document**.

## Le mode Aperçu avant impression

Le mode Aperçu avant impression vous permet de consulter l'édition à l'écran, telle qu'elle s'imprimera sur papier, qu'il s'agisse d'un état, d'une liste ou d'un document.

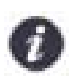

Lorsque la fenêtre **Aperçu** est ouverte, vous pouvez modifier les options générales d'impression pilotées par Windows par la commande **MISE EN PAGE** du menu **DOSSIER**.

#### Demandez l'aperçu avant impression d'un état

- 1. Activez une des commandes du menu ETATS.
- 2. Dans la fenêtre de sélection des données, cliquez sur le bouton Aperçu

#### Demandez l'aperçu avant impression d'une liste ou d'un document

#### Menu Dossier - commande APERÇU AVANT IMPRESSION

Lorsque la liste ou le document est ouvert, activez la commande APERÇU AVANT IMPRESSION du menu DOSSIER ou cliquez dans la barre d'outils sur l'icône correspondant.

#### L'aperçu avant impression du bulletin de paye au format PDF

Vous pouvez visualiser votre bulletin au format PDF.

- 1. Ouvrez le bulletin que vous souhaitez visualiser puis cliquez sur le bouton
- 2. Sélectionnez dans la liste le type de format que vous souhaitez utiliser.

Un fichier PDF est automatiquement généré. Vous visualisez le bulletin de paye à l'aide d'Adobe Reader. Cela nécessite l'installation de l'application Adobe Reader<sup>©</sup> sur votre ordinateur.

#### Modifiez l'affichage de l'édition à l'écran

Vous pouvez agrandir ou réduire l'affichage de l'édition dans la fenêtre :

- par les raccourcis clavier <Ctrl> <+> et <Ctrl> < ->,
- par la commande NIVEAUX DE ZOOM du menu FENÊTRE, en indiquant une valeur supérieure à 100% pour l'augmenter ou une valeur inférieure pour le réduire,
- par la commande AGRANDIR ou RÉDUIRE des menus FONCTIONS ou CONTEXTUEL.

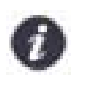

La modification de l'affichage à l'écran ne se répercute pas lors de l'impression sur papier.

#### Enregistrez un aperçu au format PDF

#### Menu Fonctions - commande ENREGISTRER AU FORMAT PDF

Lorsque vous lancez un aperçu avant impression d'un état ou d'un autre type de document (différent d'un bulletin de paye), vous avez la possibilité d'enregistrer ce document au format PDF.

Pour cela, activez la commande **ENREGISTRER AU FORMAT PDF** du menu **FONCTIONS** ou **CONTEXTUEL** (*clic droit*). Vous pouvez aussi utiliser le bouton [Exporter en PDF] situé dans la fenêtre de l'aperçu.

### Envoyez par e-mail un état au format PDF

#### Menu Fonctions - commande ENVOYER PAR E-MAIL

Lorsque vous lancez un aperçu avant impression d'un état ou d'un autre type de document (différent d'un bulletin de paye), votre logiciel vous permet d'ENVOYER PAR E-MAIL votre document converti en PDF.

Pour envoyer votre document par e-mail, activez la commande ENVOYER PAR E-MAIL du menu FONCTIONS ou CONTEXTUEL (clic droit).

Vous pouvez aussi utiliser le bouton [Envoyer par email] situé dans la fenêtre de l'aperçu.

Un fichier PDF du document en cours de visualisation est créé puis stocké dans le répertoire Temporaire de Windows™.

Un e-mail contenant ce fichier est ensuite généré.

## Imprimez l'état, la liste ou le document sur papier

#### Menu Dossier - commande imprimer

Une fois l'édition contrôlée dans la fenêtre Aperçu, vous pouvez l'imprimer sur papier.

La fenêtre **Imprimer** dans laquelle vous contrôlez le numéro des pages à imprimer, l'ordre dans lequel elles doivent l'être, le nombre de copies et l'échelle, s'ouvre.

Vous trouverez des informations détaillées concernant l'impression des listes, documents et états dans l'**aide** contextuelle, rubrique *L'impression des listes et des documents* et rubriques spécifiques à chaque état.

# Les éditions mensuelles et trimestrielles

Une fois vos bulletins contrôlés et validés, vous pouvez visualiser puis imprimer les états nécessaires au suivi de vos données de paye.

## Le journal de paye

#### Menu ETATS - commande JOURNAL DE PAYE

Chaque mois, vous éditez votre journal de paye par la commande **JOURNAL DE PAYE** du menu **ETATS**. Vous l'imprimez également à la fin de chaque trimestre et en fin d'année, en cumulé.

Avant de visualiser cet état, vous accédez dans un premier temps à la fenêtre de paramétrage de l'édition. Selon les critères que vous définissez, la présentation de l'ensemble des lignes du bulletin (hormis les commentaires) sera quelque peu différente puisque ces lignes pourront être détaillées ou non.

| 🔞 Journal de paye                                   |                                                          |                                           | x           | Toutes les lignes du bulletin sont                                                                                               |
|-----------------------------------------------------|----------------------------------------------------------|-------------------------------------------|-------------|----------------------------------------------------------------------------------------------------|
| Période<br>Début Janvier V                          | Type <ul> <li>Détaillé</li> <li>Récapitulatif</li> </ul> | Etablissement<br>Tous<br>Un établissement |             | imprimées pour chaque salarié<br>sélectionné.                                                                                    |
| Service<br>Tous<br>Un service<br>Personnel concerné |                                                          | Analytique<br>Tous  Un code analytique    |             | Seules les lignes principales du<br>bulletin sont imprimées : nombre<br>d'heures, salaire de base,<br>cotisations cumulées, etc. |
| Tous     Other     Avec base patronale              | é<br>.√ Un saut de page                                  | Une catégorie                             | ns par code | Toutes les cotisations seront présentées dans<br>l'ordre alphanumérique, et non dans l'ordre de<br>présentation des bulletins.   |

# Le livre de paye

Menu ETATS - commande LIVRE DE PAYE

Le livre de paye permet d'obtenir le cumul par ligne de tous les bulletins, pour l'ensemble de vos salariés. Lorsque vous activez la commande LIVRE DE PAYE du menu ETATS, vous accéder à la fenêtre de paramétrage de l'édition : sélectionnez alors les options correspondant aux critères que vous souhaitez visualiser dans l'édition.

### Le récapitulatif des salaires

Uniquement disponible dans Ciel Paye Evolution et Ciel Paye Bâtiment

#### Menu ETATS - commande RÉCAPITULATIF DES SALAIRES

Cet état permet de visualiser les différents cumuls de l'ensemble des tranches. Il constitue une étape intermédiaire avant l'édition de vos charges à payer par caisse.

- Pour plus de détails sur l'état des charges à payer par caisse, reportez-vous au paragraphe *Les déclarations aux organismes sociaux, page 59*.
- 1. Choisissez si vous voulez éditer un récapitulatif des salaires pour Tous les salariés ou Un seul.
- 2. Dans ce dernier cas, sélectionnez le salarié de votre choix à l'aide du bouton [Liste].
- 3. Pour chacun des critères suivants : service, code analytique, établissement, vous pouvez Tous les prendre en compte ou Un en particulier que vous sélectionnez à l'aide du bouton [Liste].

4. Indiquez la période sur laquelle sera édité l'état en cliquant sur les triangles de sélection.

| Personnel con | cerne                  |   |
|---------------|------------------------|---|
| 🔘 Tous        | O Un salarié S001      |   |
|               | 🔘 Une catégorie        |   |
| Service       |                        |   |
| Tous          | O Un service           |   |
| Analytique    |                        |   |
| Tous          | O Un code analytique   |   |
| Etablissement |                        |   |
| Tous          | 🔘 Un établissement     | ] |
| Période       |                        |   |
| De            | Octobre 👻 à Octobre    | • |
| Ontions       |                        |   |
| optiono       |                        |   |
| 📃 Un saut de  | page par établissement |   |
|               |                        |   |
|               |                        |   |

- 5. Si vous souhaitez qu'un saut de page soit inséré dans l'état à chaque changement d'établissement, cochez l'option **Un saut de page par établissement**.
- 6. Lancez l'aperçu 🔝 ou l'impression 🙆 de l'état en cliquant sur les boutons respectifs.

# Les déclarations aux organismes sociaux

Menu ETATS - commande CHARGES À PAYER PAR CAISSE

Selon le nombre de salariés de l'entreprise, les déclarations aux organismes sociaux diffèrent :

- pour les sociétés ayant de 10 à 49 salariés, les déclarations sont fournies chaque fin de mois ;
- pour les entreprises ayant moins de 10 salariés, ces déclarations sont à fournir chaque fin de trimestre.

La commande **CHARGES À PAYER PAR CAISSE** du menu **ETATS** permet de calculer et d'imprimer, pour chacune des caisses, le montant des cotisations dues. Dans cet état, non seulement une distinction est faite entre la part salariale et la part patronale (bases, taux, montants), mais un cumul des montants patronaux et salariaux est également réalisé.

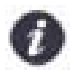

Avant d'éditer vos charges à payer par caisse, vous pouvez passer par une étape intermédiaire en demandant un **RÉCAPITULATIF DES SALAIRES** par le menu **ETATS**. En effet, le **RÉCAPITULATIF DES SALAIRES** permet de visualiser les différents cumuls de l'ensemble des tranches. *Cet état n'est pas disponible dans Ciel Paye millésime*.

Comme pour la plupart des états, celui-ci fait également l'objet de critères de sélection.

| Période<br>Début Janvier 🔹<br>Fin Décembre 👻 | isse<br>Toutes  O Une caisse UR<br>Utiliser les regroupement | SSAF |
|----------------------------------------------|--------------------------------------------------------------|------|
| Etablissement<br>Tous Un établissement       | Service<br>Tous<br>Un service                                |      |
| Personnel concerné<br>Tous Une catégorie     | Analytique                                                   |      |

Si vous avez défini des codes de regroupement dans les fiches cotisations, vous pouvez obtenir le cumul des bases, taux et montants des différentes tranches de cotisations versées à une caisse.

# L'état préparatoire DUCS

Menu ETATS - commande ÉTAT PRÉPARATOIRE DUCS

Vous pouvez calculer et éditer l'état des charges à payer en utilisant les codes de regroupement DUCS (Déclaration Unifiée des Cotisations Sociales).

Pour cela, vous devez préalablement définir les codes DUCS à utiliser tant au niveau des caisses que des cotisations. Une fois ce paramétrage défini, à tous moment, vous pourrez calculer et imprimer l'état préparatoire.

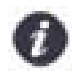

Les tables de codes DUCS devant être utilisées sont fournies par chacun des organismes sociaux auxquels la société est affiliée.

1. Définissez dans la fenêtre ci-dessous les critères liés à la période, aux caisses et aux établissements.

| Début Janvie            | er 👻 Fin Décembre 👻        |  |  |  |  |
|-------------------------|----------------------------|--|--|--|--|
| Option Périod           | vériode et récapitulatif   |  |  |  |  |
| Caisse<br>Toutes        | Une liste de caisses       |  |  |  |  |
| Etablissement<br>O Tous | Une liste d'établissements |  |  |  |  |

#### Période

- 2. Indiquez la Période à prendre en compte en spécifiant la date de début et la date de fin.
- 3. Sélectionnez parmi les trois options suivantes les critères à prendre en compte dans l'édition de la DUCS :
  - Période uniquement
  - Période et récapitulatif
  - Récapitulatif uniquement

#### Caisse

- Cochez toutes les caisses si elles sont **Toutes** concernées par l'édition de la DUCS ou sélectionnez les caisses de votre choix en cochant l'option **Une liste de caisses** puis en cliquant sur le bouton du même nom. La fenêtre **Caisses** s'affiche.
- 5. Marquez les caisses que vous souhaitez prendre en compte puis validez en cliquant sur le bouton [OK]. Vous revenez à la fenêtre **DUCS**.

#### Établissement

- De même, cochez tous les établissements s'ils sont Tous concernés par l'édition de la DUCS ou sélectionnez les établissements de votre choix en cochant l'option Une liste d'établissements puis en cliquant sur le bouton du même nom. La fenêtre Etablissements s'affiche.
- 7. Marquez les établissements que vous souhaitez prendre en compte.
- 8. Lancez l'aperçu 🔣 ou l'impression 🙆 de l'état en cliquant sur les boutons respectifs.

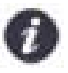

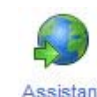

Le bouton <sup>EDI</sup> dans la barre d'actions, vous permet d'accéder à l'assistant EDI DUCS. Cet assistant vous renseigne sur la télédéclaration des charges sociales et la procédure de souscription à Ciel directDéclaration Social.

### L'assistant EDI DUCS

Menu ETATS - commande DUCS - EDI DUCS

Via le module Ciel directDéclaration Social et le portail Ciel (www.ciel.com), l'assistant EDI DUCS vous permet de transférer vos cotisations sociales depuis votre logiciel de paye vers les organismes de protection sociale. Ce type de transfert de données s'appelle une télédéclaration.

#### Informations détaillées sur la télédéclaration

- 1. Cette première étape vous donne des informations sur le principe de la télédéclaration de la DUCS. Pour obtenir ces informations, cliquez sur les boutons [En savoir plus] associés à chaque option.
- 2. Cliquez sur le bouton [Suivant] pour passer à l'étape suivante.

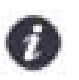

L'option **Ne plus afficher cette étape** vous permet de passer directement à la seconde étape de l'assistant lors des prochaines utilisations de la commande.

### Souscription à Ciel directDéclaration Social

Vous pouvez souscrire à Ciel directDéclaration Social lors de la création de votre dossier (menu **Dossier** - commande **PARAMÈTRES** société) ou après la création de votre dossier (menu **ETATS** - commande **DUCS** - EDI DUCS). Pour cela, cliquez sur le bouton [Souscrire].

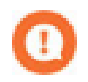

La souscription à Ciel DirectDéclaration Social nécessite en parallèle une adhésion directe (télédéclaration et/ou télérèglement) à la téléprocédure EDI DUCS auprès des organismes de protection sociale : URSSAF, Pôle Emploi, Institutions de retraite complémentaire et de prévoyance.

- 1. Cliquez sur le bouton we pour obtenir des informations sur le moyen de souscrire à l'abonnement Ciel directDéclaration Social.
- Choisissez le Mode d'envoi. Si vous cochez l'option Je veux procéder à des envois tests, votre déclaration sera envoyée en mode test. A l'inverse, si cette option est décochée, l'envoi sera réalisé en mode réel.

Pour plus de détails sur la télédéclaration, consultez le Manuel de référence, Menu Etats, EDI-DUCS.

### Réduction sur les bas salaires

Menu ETATS - commande RÉDUCTIONS BAS SALAIRES

Si la société bénéficie d'une réduction des cotisations patronales sur les bas salaires, elle est tenue d'établir un justificatif mensuel des réductions obtenues.

Dans les fiches **Cotisations** concernées, dans l'onglet **Prise en compte**, vous devez avoir indiqué qu'elle est assujettie à la réduction sur bas salaire.

# Réductions des cotisations patronales

Menu ETATS - commande RÉDUCTION DES COTISATIONS...

Si votre société bénéficie d'une réduction des cotisations patronales de Sécurité Sociale (assurance maladie, assurance vieillesse, allocations familiales et accidents du travail), elle est tenue d'établir un justificatif mensuel des réductions obtenues. Cette réduction est égale à la rémunération mensuelle brute versée au salarié multipliée par un coefficient, lequel dépend du nombre d'heures rémunérées et de la rémunération mensuelle brute du salarié. Lorsque vous activez la commande **RÉDUCTION DES COTISATIONS...** du menu **ETATS**, vous accéder à la fenêtre de paramétrage de l'édition : sélectionnez alors les options correspondant aux critères que vous souhaitez visualiser dans l'édition.

- Si vous bénéficiez de l'allègement des 35 heures, cochez l'option correspondante.
- Si vous souhaitez prendre en compte les heures supplémentaires et complémentaires, cochez l'option correspondante.

## Etat des congés payés et RTT

Menu ETATS - commande CONGÉS PAYÉS ET RTT

Cet état présente pour chaque salarié sélectionné, le nombre de congés payés et RTT dû, pris et restant sur l'exercice N et N-1.

# Les éditions administratives

# L'attestation Pôle Emploi

- Dans Ciel Paye Evolution et dans Ciel Paye Bâtiment Menu Bases - commande salariés - LISTE DES salariés - Bouton [Administratif] - Attestation pôle emploi
- Dans Ciel Paye Millésime

Menu Bases - commande salariés - Liste des salariés puis menu Edition - commande attestation pôle EMPLOI.

Vous pouvez générer l'attestation Pôle Emploi à délivrer à tout salarié quittant l'entreprise pour faire valoir ses droits.

A compter du 1er janvier 2011, les entreprises de 10 salariés et plus ont l'obligation d'envoyer l'exemplaire à Pôle emploi par voie électronique (Décret n°2011-138 du 1er février 2011).

Une fois que l'attestation est créée, vous devez la compléter. Et, selon le mode d'envoi choisi, la saisie est différente:

- (Uniquement disponible en mode avancé) Télédéclaration : vous complétez et envoyer l'attestation dans le module Ciel Déclarations Sociales. Vous accédez à ce module par le menu TRAITEMENTS, commande CIEL DÉCLARATIONS SOCIALES, SUIVI DES AED.
- Papier : vous la complétez directement dans le document au format pdf créé et affiché à l'écran.
- Pour plus de détails, consultez l'Aide, rubrique Attestation Pôle Emploi.

Vous disposez également d'un **Assistant de sortie de salariés**, accessible via le menu **BASES - SALARIÉS**, qui facilite toutes les opérations et démarches administratives à réaliser lors du départ d'un salarié de l'entreprise et notamment l'attestation Pôle Emploi.

Consultez le Manuel de référence, Menu Bases, Salariés - Assistant de sortie d'un salarié.

# L'attestation de salaire

Uniquement disponible dans Ciel Paye Evolution et Ciel Paye Bâtiment

- A partir de la liste des salariés : menu ÉDITION commande DOCUMENTS ADMINISTRATIFS ATTESTATION DE SALAIRE
- A partir de la liste des arrêts de travail : menu BASES commande SALARIÉS ARRÊTS DE TRAVAIL Bouton

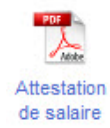

Lorsqu'un salarié est en arrêt de travail pour raison médicale (maladie, maternité ou paternité), l'employeur doit fournir une attestation de salaire afin de pouvoir bénéficier d'indemnités journalières auprès de la Sécurité Sociale. Lors d'un accident du travail ou d'une maladie professionnelle, une attestation de salaire doit être produite.

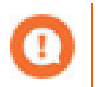

Lors de la demande de l'attestation de salaire, si vous n'avez rattaché aucun contact émetteur à ce type de déclaration, un message s'affiche pour que vous créez et rattachez un contact émetteur.

- 1. Sélectionnez le **Motif** de l'arrêt de travail (maladie, maternité, paternité, femme enceinte dispensée, accident de trajet, maladie professionnelle) en cliquant sur le triangle de sélection situé en fin de zone.
- 2. Indiquez la date de début et de fin prévisionnelle de l'arrêt de travail.
- 3. Pour déterminer la période d'absence du salarié, saisissez la date du dernier jour de travail ainsi que la date de reprise du travail.

Si le salarié a plus d'un an d'ancienneté, son salaire est le plus souvent maintenu durant son absence. L'employeur peut alors faire une demande de subrogation. La Sécurité Sociale verse alors directement les indemnités sur le compte de l'employeur. Dans ce cas, les jours d'absence ne sont pas décomptés sur le bulletin de paye du salarié.

- 4. Si vous souhaitez faire une demande de subrogation, cochez la case Subrogation.
- 5. Indiquez ensuite la Période d'indemnisation ainsi que les coordonnées bancaires de la société.
- 6. Les coordonnées de la banque de subrogation renseignées dans l'**Etablissement** d'affectation du salarié sont reprises par défaut.
- 7. Dans le cas d'un accident du travail ou d'une maladie professionnelle, précisez également le **Type** de maintien du salaire (**Intégralement** ou **Partiellement**) dans l'onglet **Subrogation**.
- 8. Une fois le paramétrage effectué, cliquez sur le bouton [OK]. Le document apparaît alors à l'écran.
- 9. Vérifiez que toutes les informations nécessaires figurent sur le document et complétez-le éventuellement. Il ne vous reste plus ensuite qu'à l'imprimer et le transmettre au salarié concerné pour qu'il le signe.
- Pour plus de détails reportez-vous au chapitre Création d'un arrêt de travail, page 38.

## La Déclaration Préalable à l'Embauche (D.P.A.E.)

Uniquement disponible dans Ciel Paye Evolution et Ciel Paye Bâtiment

(A partir de la liste des salariés) menu ÉDITION - commande DOCUMENTS ADMINISTRATIFS - DÉCLARATION PRÉALABLE À L'EMBAUCHE (EX D.U.E.) - D.P.A.E. (EDI, Papier ou Internet)

Toute embauche d'un salarié doit faire l'objet d'une déclaration auprès de l'URSSAF. Il s'agit de la Déclaration Préalable à l'Embauche que vous devez effectuer avant l'embauche du salarié dans l'entreprise. Elle vous permet en une seule déclaration d'effectuer les 7 formalités liées à l'embauche d'un salarié. L'URSSAF se charge ensuite de faire parvenir, à chaque organisme concerné, les informations qui l'intéresse.

- 1. Ouvrez la liste des salariés, sélectionnez un salarié.
- 2. Activez la commande **D.P.A.E**. à partir du menu **EDITION** commande **DOCUMENTS ADMINISTRATIFS** ou du bouton [Administratif] de la barre d'actions.

#### S'il s'agit d'une DPAE EDI ...

- 1. Indiquez les coordonnées (nom et numéro de téléphone) de la personne que l'URSSAF peut contacter dans l'entreprise.
- 2. Saisissez les références internes du déclarant, zones libres de saisie permettant de référencer le message.
- 3. Indiquez s'il s'agit d'un Envoi test ou d'un Envoi réel.
- 4. Cliquez sur [OK] pour valider.
- 5. Si des erreurs de paramétrage sont détectées, elles s'affichent à l'écran. Double-cliquez alors sur la ligne correspondant à la modification à effectuer.
- 6. Une fois les zones correctement renseignées, cliquez sur le bouton [Télédéclarer].
- 7. La télédéclaration de la DPAE nécessite la souscription à Ciel directDéclaration Social.

#### S'il s'agit d'une DPAE Papier...

- Dans la fenêtre de paramétrage de l'édition, si les coordonnées sont différentes de l'établissement principal (définies dans les paramètres de la société), cochez l'option Adresse de correspondance puis saisissez des coordonnées postales.
- 2. Indiquez les coordonnées (nom et numéro de téléphone) de la personne que l'URSSAF peut contacter dans l'entreprise.
- 3. Cliquez sur le bouton [OK]. Le document correspondant est alors automatiquement généré et présenté à l'écran.

#### S'il s'agit d'une DPAE Internet...

Vous accédez directement au site Internet de l'Urssaf afin d'y effectuer votre DPAE en ligne.

Pour des informations détaillées sur les éditions administratives, reportez-vous à l'aide de l'application.

# Traitements de fin d'année

# La dernière paye de l'année

Afin de répondre à la règle des cumuls, vous devez, en fin d'année, comparer les cumuls annuels des bases (planchers et plafonds) des cotisations à ceux des salariés. Voir *A propos de la règle des cumuls*, page 52.

# Régularisation des planchers et plafonds

### Avec régularisation automatique

Si vous avez demandé la régularisation automatique des planchers et plafonds depuis le début de l'année, en tenant compte ainsi de la règle des cumuls sur chaque période, le dernier bulletin ne doit pas présenter de difficultés particulières.

Contrôlez les cumuls pour chaque salarié et procédez aux éventuelles régularisations.

### Sans régularisation automatique

En revanche, si la régularisation automatique n'a pas été demandée, vous devez alors calculer le cumul annuel des planchers et plafonds de chacun des salariés et les comparer aux cumuls annuels des tranches de cotisations.

Lorsque le salarié ou l'employeur a cotisé en cours d'année sur une tranche alors qu'en cumulé il ne devrait pas ou inversement s'il n'a pas cotisé sur une tranche, saisissez la régularisation annuelle sur la base de calcul de la cotisation concernée.

Elle peut être positive ou négative, tant pour le salarié que pour l'employeur.

## Le treizième mois

Le salaire correspondant au treizième mois est intégré comme une prime au dernier bulletin de l'année de chaque salarié.

Dans le paramétrage de paye modèle et celui de la société Exemple SA, la rubrique **PRIME13 Prime de treizième mois** est créée.

Elle doit être insérée dans le dernier bulletin de l'exercice de chacun des salariés concernés après le SALAIRE DE BASE et avant le SALAIRE BRUT.

# Les états de fin d'année

Une fois tous les bulletins établis pour l'année et toutes les régularisations effectuées, vous procédez à l'impression :

- des états en cumulé sur l'année (Journal de paye, Livre de paye, Charges à payer par caisse, etc.). Voir La clôture du dossier, page 68.
- de l'état Provisions pour congés payés. Consultez l'aide contextuelle.
- de l'état préparatoire à la Déclaration Annuelle des Données Sociales.
   Voir La déclaration annuelle des données sociales, page 67.

# La déclaration annuelle des données sociales

La Déclaration Annuelle des Données Sociales (DADS) est obligatoire pour toutes les entreprises. Avec votre logiciel de paye, vous pouvez éditer un état préparatoire à la DADS ainsi que créer une DADS-U.

# Etat préparatoire DADS

#### Menu ETATS - commande ÉTAT PRÉPARATOIRE DADS

L'état préparatoire DADS vous permet de vérifier la cohérence des données de vos salariés.

Avant d'éditer la déclaration annuelle des données sociales, vous devez vous assurer que les informations nécessaires sont correctement définies.

Une fois le contrôle effectué, vous pouvez imprimer l'état autant de fois que nécessaire.

Pour plus de détails sur les informations à contrôler, reportez-vous à l'**Aide**, rubrique *Etat préparatoire DADS* 

Dans Ciel Paye Bâtiment, vous pouvez éditer un état préparatoire DADS pour une caisse des Congés Intempéries du Bâtiment et des Travaux Publics (CI-BTP).

Dans la fenêtre Déclaration Annuelle des Données Sociales, la zone suivante est proposée :

| ✓ Affic | cher les informa | ations pou | ir la caiss | e CI-BTP   |    |
|---------|------------------|------------|-------------|------------|----|
| Indiqu  | er la période :  |            |             |            |    |
| Du      | 01/04/2012       | 14         | Au          | 31/03/2013 | 14 |

Si vous effectuez une déclaration à une caisse CI-BTP, cochez l'option **Afficher les informations pour la caisse CI-BTP** puis indiquez la **période** à prendre en compte.

Les informations requises sont alors ajoutées à votre état.

### Créez une DADS-U

Menu TRAITEMENTS - commande CIEL DÉCLARATIONS SOCIALES - CRÉER UNE DADS-U

Afin de générer des DADS-U à la norme 4DS, votre logiciel de paye fonctionne avec le module Ciel Déclarations Sociales.

Vous disposez d'un assistant DADS-U qui permet de lancer la création d'une nouvelle déclaration. Et, un contrôle de cohérence vous est proposé automatiquement afin de limiter le nombre d'erreurs dans votre déclaration.

Une fois que vous avez fini les corrections et que le contrôle ne trouve plus d'erreurs, le bouton [Continuer] devient accessible. Vous pouvez alors accéder à l'assistant de création d'une DADS-U.

Pour plus de détails sur la création d'une DADS-U, reportez-vous à l'Aide.

Ensuite, la DADS-U est créée dans Ciel Déclarations Sociales. Et, c'est à partir de ce module que vous contrôlez, complétez et envoyez votre déclaration.

Enfin, à partir de la commande **CIEL DÉCLARATIONS SOCIALES** du menu **TRAITEMENTS**, d'autres opérations sont proposées :

- · ré-exporter les données de la paye dans la déclaration via la commande RENVOYER DONNÉES DADS-U,
- accéder aux déclarations créées dans le module Ciel Déclarations Sociales via la commande suivi des DADS-U.

# La clôture du dossier

Menu TRAITEMENTS - commande TOP CLÔTURE

L'assistant Top Clôture vous aide à clôturer votre dossier de paye en fin d'exercice en réalisant au préalable tous les traitements nécessaires.

 Activez la commande TOP CLÔTURE du menu TRAITEMENTS. Une fenêtre présente l'assistant. Après l'avoir lue, cliquez sur le bouton [Suivant].

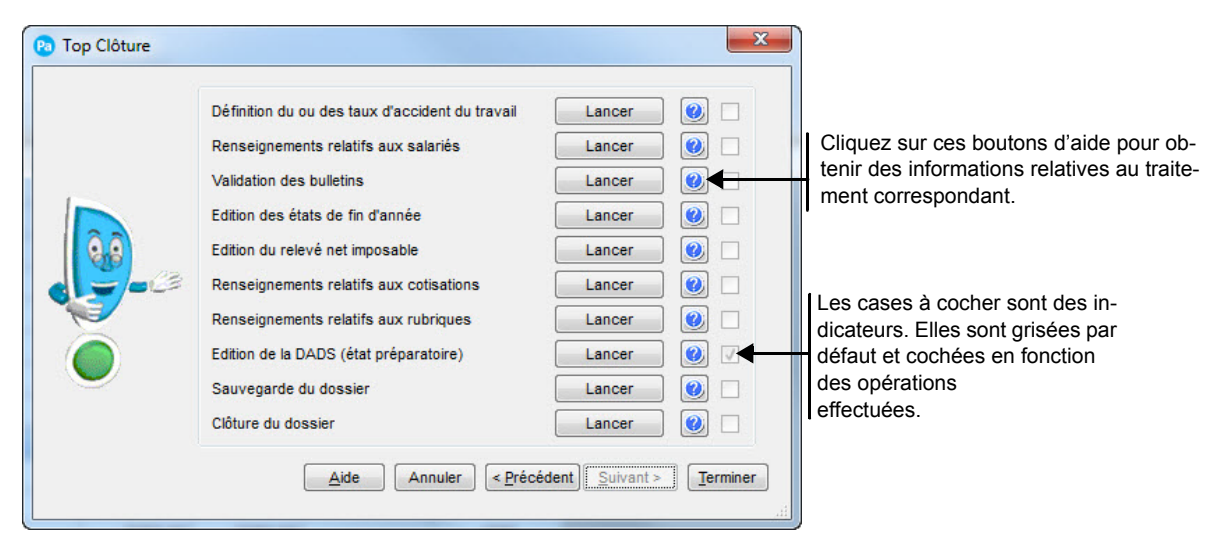

2. Pour exécuter un traitement, cliquez sur le bouton [Lancer] correspondant

L'édition des états de fin d'année respecte l'ordre suivant :

- Journal de paye,
- · Livre de paye,
- Charges à payer par caisse,
- Fiche individuelle.
- 3. Après avoir effectué les traitements de votre choix, cliquez sur le bouton [Terminer] pour quitter l'assistant.
- Pour plus d'informations concernant l'assistant Top Clôture et les traitements qui s'y rapportent, consultez l'**aide** contextuelle en cliquant sur le bouton [Aide] situé au bas de la fenêtre **Top Clôture**.

Gestion des dossiers

# La gestion des utilisateurs

On entend par utilisateur toute personne amenée à ouvrir un dossier pour calculer ou consulter les données de paye d'une société.

Afin de conserver la confidentialité des données, vous pouvez déclarer des utilisateurs, en leur attribuant un nom et un mot de passe propres qui leur seront ensuite demandés chaque fois qu'ils activeront certaines commandes.

L'accès des utilisateurs peut également être limité à un ou plusieurs dossiers de paye et à certains menus et commandes.

## Les utilisateurs maîtres et les utilisateurs non-maîtres

On distingue deux types d'utilisateurs :

#### Les utilisateurs maîtres

Seuls les utilisateurs maîtres sont autorisés à créer d'autres utilisateurs (maîtres ou non-maîtres) et à définir leurs droits d'accès aux dossiers, menus et commandes.

#### Les utilisateurs non-maîtres

Mis à part les commandes propres aux utilisateurs maîtres, les utilisateurs non-maîtres ont par défaut accès aux principaux menus et commandes mais cet accès peut être limité.

## Créez, modifiez ou détruisez les fiches Utilisateurs

Pour créer, modifier ou détruire des fiches utilisateurs, activez la commande **UTILISATEURS** du menu **UTILITAIRES**, disponible uniquement en mode complet.

Consultez le Manuel de référence, Menu Utilitaires, Utilisateurs.

# La sauvegarde

#### Menu Dossier - commande sauvegarde

La sauvegarde est un traitement essentiel. En effet, personne n'est à l'abri d'une coupure de courant inopinée. La sauvegarde vous permet de conserver les données de vos différents dossiers. Vous pouvez ainsi les réutiliser en cas de problème sur votre disque dur ou sur les fichiers eux-mêmes.

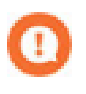

Sans sauvegarde, vous pourriez perdre des semaines de travail !

Nous vous conseillons de réaliser la sauvegarde de chaque dossier, une fois par mois, après avoir établi et validé les bulletins de la période et imprimé les documents nécessaires.

Que vous sauvegardiez votre dossier sur le disque local de votre ordinateur ou sur un support externe (disque dur, clé USB....), le principe est le même.

- 1. Connectez votre support sur vote ordinateur.
- 2. Activez la commande sauvegarde du menu Dossier. La fenêtre Sauvegarde s'ouvre :

| Sauvegarde                        |                      | ×        |
|-----------------------------------|----------------------|----------|
| Sélection des élé                 | ments à sauvegarder  |          |
| 🕖 Données du dos                  | sier                 |          |
| Données de par                    | amétrage             |          |
| Archives avant                    | clôture              |          |
| V Données Ciel Dé                 | clarations Sociales  |          |
| Précisez l'empla<br>C:\Users\TEST | cement :<br>NDesktop | <b>A</b> |
| Autre emplacem                    | ent:                 |          |
| C Lecteur A                       | C Lecteur B          |          |
|                                   | Aide OK              | Annuler  |

Vous pouvez choisir de sauvegarder les données du dossier, de paramétrage et de déclarations sociales ainsi que les archives liées au dossier

- **Données du dossier** : il s'agit des éléments constituant votre dossier tels que la liste des salariés, les bulletins de paye, etc. Cette option est cochée par défaut et grisée car lors d'une sauvegarde, vous devez obligatoirement enregistré les données de votre dossier.
- Données de paramétrage : il s'agit de vos personnalisations de présentation, de vos modèles de bulletins.
- Archives avant clôture : il s'agit des archives du dossier réalisées lors de la clôture annuelle. Voir Sauvegardez une archive, page 73.
- Données Ciel Déclarations Sociales : il s'agit des données générées dans Ciel Déclarations Sociales, à savoir vos DADS-U et vos attestations employeurs (AED).
- 3. Cochez les données à inclure dans votre sauvegarde.
- 4. Choisissez l'emplacement où seront sauvegardées vos données.
- 5. Cliquez sur [OK] pour lancer la procédure de sauvegarde.

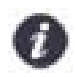

Les fichiers de sauvegarde AHC comportent la date et l'heure à laquelle les sauvegardes ont été réalisées.

# La restauration

Menu Dossier - commande RESTAURATION

Vous pouvez récupérer des données précédemment sauvegardées.

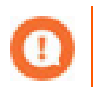

Avant de restaurer un dossier de paye, effectuez une sauvegarde du dossier endommagé sur un support différent de celui utilisé habituellement pour la sauvegarde mensuelle.

- 1. Si vous avez sauvegardé votre dossier sur un support externe (clé USB...), connectez-le à votre ordinateur.
- 2. Ouvrez la société à restaurer.

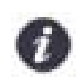

Si aucun dossier n'est ouvert, la commande **RESTAURATION** du menu **DOSSIER** est inactive ; son titre est grisé.

- 3. Une fois la société ouverte, activez la commande RESTAURATION.
- 4. Il vous est alors demandé de confirmer sa fermeture. Cliquez sur le bouton [Oui].
- 5. Dans la fenêtre **Restauration**, sélectionnez l'emplacement du fichier à restaurer en cliquant sur le bouton

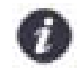

La liste des fichiers AHC (fichiers de sauvegarde) présents dans le répertoire choisi s'affiche.

Vous pouvez choisir de restaurer les données du dossier et/ou les données de paramétrage ainsi que l'archive liée au dossier.

- Données du dossier : il s'agit des éléments constituant votre dossier tels que la liste des salariés, les bulletins de paye, etc.
- Données de paramétrage : il s'agit de vos personnalisations de présentation, de vos modèles de bulletins.
- Archives avant clôture : il s'agit des archives du dossier réalisées lors de la clôture annuelle. Voir Sauvegardez une archive, page 73.
- 6. Cochez les données à inclure dans votre sauvegarde.
- 7. Cliquez sur le bouton [OK].

Une fenêtre de confirmation s'ouvre. Elle vous rappelle les caractéristiques de la sauvegarde (date, chemin d'accès, dossier) afin que vous puissiez contrôler qu'il s'agit du bon jeu de sauvegardes à restaurer.

8. Cliquez sur le bouton [Restaurer] pour lancer le traitement.

A la fin du traitement, le dossier restauré est ouvert.
# L'archivage d'un dossier

### Archivez un dossier

Menu TRAITEMENTS – commande CLÔTURE ANNUELLE ou TOP CLÔTURE.

Vous pouvez archiver un dossier avant de le clôturer. Pour cela, dans la fenêtre Clôture annuelle, cochez la case **Archiver le dossier avant la clôture**.

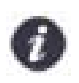

Trois archives peuvent être réalisées par dossier.

Une fois votre archive créée, vous pouvez la consulter, l'inclure dans vos sauvegardes ou encore la supprimer.

### Consultez une archive

Menu Dossier – commande ouvrir.

Les archives sont consultables à tout moment. A partir d'une archive, vous pouvez accéder aux bulletins et éditer les états de l'exercice précédent. Cependant, il est impossible de modifier des bulletins de paye validés.

Dans la fenêtre d'ouverture de dossier, la présence d'une archive est signalée par une petite flèche en face du nom de la société.

- 1. Cliquez sur la flèche et sélectionnez-la.
- 2. Cliquez sur le bouton [Ouvrir]. Par défaut, la taille de l'archive est réduite, un message vous demande donc de la décompresser.

## Sauvegardez une archive

Menu Dossier – commande sauvegarder.

Vous pouvez inclure dans la sauvegarde d'un dossier l'archive réalisée lors de la clôture annuelle.

Pour cela, dans la fenêtre Sauvegarde, cochez la case Archives avant clôture.

### Supprimez une archive

Menu **Dossier** – commande **SUPPRIMER**.

Vous pouvez effacer de votre disque l'archive d'une société.

- 1. Dans la fenêtre Suppression d'une société, cliquez sur la flèche et sélectionnez l'archive.
- 2. Confirmez la suppression.

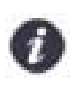

Dans le cas où vous supprimez un dossier contenant une archive, celle-ci est également effacée.

Autres fonctionnalités

# Le générateur de documents

Uniquement disponible dans Ciel Paye Evolution et Ciel Paye Bâtiment

#### Menu Dossier - commande générateur de documents.

Vous pouvez créer entièrement le dessin de vos documents.

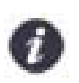

Tous les documents sont communs à tous les dossiers.

Le générateur est accessible pour la quasi-totalité des listes du menu **BASES** (salariés, variables, cotisations, banques, etc. excepté la gestion de temps) ainsi que pour les bulletins de paye. Pour avoir accès à la commande **GÉNÉRATEUR DE DOCUMENTS** du menu **DOSSIER**, vous devez ouvrir au préalable la liste pour laquelle vous voulez concevoir un document.

Chaque document créé pour un fichier (listes salariés, variables, etc.) sera sauvegardé uniquement pour ce fichier. Par exemple, vous ne retrouverez pas un document dessiné pour une fiche salarié dans le fichier des cotisations. Le principe de fonctionnement de la fenêtre d'accès au **Générateur de documents** est sensiblement identique à la fenêtre d'accès aux impressions.

### Créez un document

- 1. Cliquez sur le bouton [Nouveau] puis sélectionnez dans la liste déroulante le type de document que vous souhaitez créer.
- 2. Saisissez le Nom du nouveau format puis cliquez sur [OK]. Il apparaît automatiquement dans la liste concernée.
- 3. Cliquez sur le bouton [Editer] pour accéder à la fenêtre des paramètres généraux du document.

### Ouvrez un document existant

- 1. Dans la liste **Format**, cliquez sur le symbole + pour ouvrir le répertoire de votre choix. Le symbole se transforme alors en signe -.
- 2. Double-cliquez dans la liste sur le document concerné,
- 3. ou cliquez sur le document concerné puis cliquez sur [OK].

### Supprimez un document existant

Placez le curseur sur celui concerné puis cliquez sur [Détruire].

### Dupliquez un document existant

Positionnez le curseur sur celui concerné et cliquez sur [Dupliquer].

## Importez / exportez un modèle de document

Si vous souhaitez utiliser vos propres modèles de documents sur plusieurs postes différents, votre logiciel vous permet de les exploiter très facilement d'un poste à l'autre par l'intermédiaire des boutons [Extraire] et [Incorporer], disponibles à partir de la fenêtre **Générateur de documents**.

Pour des informations détaillées sur le générateur de documents, reportez-vous à l'aide contextuelle de l'application.

# Les éditions chaînées

#### Uniquement disponible dans Ciel Paye Evolution et Ciel Paye Bâtiment

#### Menu ETATS - commande ÉDITIONS CHAÎNÉES.

Vous pouvez lancer, en une seule fois, plusieurs éditions différentes.

La partie gauche présente la liste des états disponibles dans votre logiciel (journal de paye, livre de paye, charges à payer par caisse, etc.)

1. Sélectionnez l'état que vous souhaitez inclure dans la suite d'éditions puis cliquez sur le bouton [Ajouter].

La fenêtre de paramétrage de l'état s'affiche.

- 2. Déterminez les différents critères de l'édition que vous voulez obtenir puis cliquez sur le bouton [OK].
- L'édition que vous avez choisie s'affiche dans la liste des états à imprimer. Répétez cette manipulation pour tous les états qui vont figurer dans l'édition chaînée.

Vous pouvez insérer plusieurs fois le même état mais en lui définissant des paramètres différents (exemple : une édition du livre de paye mensuel et une pour le livre de paye annuel).

4. Une fois que vous avez défini tous les états à imprimer, cliquez sur le bouton [OK] pour lancer l'impression.

## Supprimez un état de l'édition chaînée

Pour supprimer un état de la liste, sélectionnez-le dans la Liste des états à imprimer et cliquez sur le bouton [Supprimer].

Le bouton [Supprimer tout] permet de supprimer en une seule fois tous les états affichés dans la liste des états à imprimer.

## Consultez les critères de sélection de l'état

- 1. Pour consulter le paramétrage de l'état que vous avez effectué, sélectionnez l'état concerné dans la Liste des états à imprimer.
- 2. Cliquez sur le bouton [Propriétés] ou double-cliquez sur l'état.

La fenêtre de paramétrage de l'état s'ouvre. Vous pouvez lui apporter d'éventuelles modifications si vous le souhaitez.

Pour des informations détaillées sur les éditions chaînées, reportez-vous à l'aide contextuelle de l'application.

## Personnalisation des fiches salarié

Uniquement disponible dans Ciel Paye Evolution et Ciel Paye Bâtiment

Menu Fonctions - commande PERSONNALISER LE FICHIER.

Vous pouvez ajouter, dans le fichier salariés, plusieurs zones supplémentaires permettant d'enrichir les fiches suivant vos besoins.

#### Exemple

Une entreprise a besoin de répertorier le parcours professionnel de ses salariés (formation, dernier emploi) ainsi que ses activités extra-professionnelles. Or, ces informations ne figurent pas sur la fiche initiale. A l'aide de la commande **PERSONNALISER LE FICHIER**, vous pouvez compléter la fiche salarié par ces critères.

### Ouvrez la liste des salariés

1. Activez la commande **PERSONNALISER LE FICHIER** du menu **FONCTIONS**.

La fenêtre **Personnaliser Salarié** s'affiche. Une palette d'outils est à votre disposition pour effectuer vos paramétrages.

#### Les principaux outils

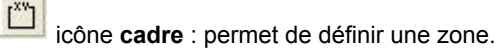

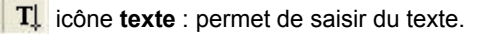

🗓 icône **Premier plan** : permet d'afficher l'élément sélectionné au premier plan.

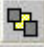

icône Arrière plan : permet d'afficher l'élément en second plan.

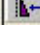

icône Aligner : permet d'aligner (gauche, droite, etc.) les éléments sélectionnés.

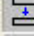

icône Tabulation : permet d'attribuer un numéro d'ordre pour la saisie.

icône **Fermeture** : ferme la fenêtre en cours et permet d'enregistrer les personnalisations que vous venez de mettre en place.

Pour accéder par la suite à la saisie des informations complémentaires, ouvrez la fiche du salarié concerné puis

Pour des informations détaillées sur la personnalisation de la fiche salarié, reportez-vous à l'aide contextuelle de l'application.

# La gestion analytique

#### Uniquement disponible dans Ciel Paye Bâtiment

Ciel Paye Bâtiment permet de gérer des répartitions analytiques afin d'étudier les coûts salariaux. La répartition sur les différents postes analytiques sera calculée dans vos écritures comptables et états.

### Codes analytiques

Menu Bases - commande codes analytiques.

Cette commande permet de créer et de regrouper tous les codes analytiques que vous serez susceptible d'utiliser par la suite.

Le code analytique est défini par un code et un libellé. Sa longueur ne doit pas dépasser 6 caractères.

### Dans les fiches salariés

Menu Bases - commande salariés - LISTE DES salariés - double-clic sur la fiche d'un salarié - onglet Affectation - bouton [Répartition analytique].

Vous disposez d'un tableau dans lequel vous affectez au salarié un ou plusieurs codes analytiques et vous déterminez la répartition. Cette saisie servira de modèle pour la répartition analytique du bulletin.

- Le bouton [Ajouter] permet d'affecter les codes analytiques. Un code analytique ne peut pas être inséré plusieurs fois dans une même fiche salarié.
- La cellule du tableau intitulé % répartition permet de saisir la répartition.
- Le bouton [Exporter la répartition] permet d'appliquer la répartition à d'autres fiches salariés.

### Dans les bulletins de paye

Menu GESTION DES BULLETINS - commande BULLETINS DE PAYE - onglet Analytique.

L'onglet Analytique reprend la répartition analytique du salarié définie dans sa fiche.

| Ligne | s Variables     | Congés    | DIF   | Repos    | USS       | CICE  | Heures non exos       | Heures exos | Analytique     | Cumuls  |          |
|-------|-----------------|-----------|-------|----------|-----------|-------|-----------------------|-------------|----------------|---------|----------|
| Ré    | artition analyt | tique     |       |          |           |       |                       |             |                |         |          |
|       | Ajouter         | Supprimer | M     | émoriser | la répart | ition | Réinitialiser la répa | rtition Ex  | porter la répa | rtition |          |
|       |                 |           |       |          |           |       |                       |             |                |         |          |
|       | Analytique      | % Repart  | ition |          |           |       |                       |             |                |         |          |
| 1     | ADM             | 1         | 00.00 |          |           |       |                       |             |                |         | ۲        |
|       | CHARGE A        |           |       |          |           |       |                       |             |                |         | ¥        |
|       |                 |           |       |          |           |       |                       |             |                |         | <b>±</b> |

S'il s'avère que la répartition n'est pas identique dans le mois, vous pouvez la modifier même si le bulletin est déjà validé. Pour cela, vous disposer des boutons suivants :

- · Bouton [Ajouter] : permet d'affecter d'autres codes analytiques.
- Bouton [Supprimer] : permet de supprimer une répartition analytique.
- Si les modifications apportées dans le bulletin ne sont pas exactes, vous pouvez revenir à la répartition initiale définie dans la fiche du salarié via le bouton [Réinitialiser].
  Les modifications de la répartition apportées dans le bulletin peuvent être enregistrées dans la fiche du salarié via le bouton [Mémoriser].
- Le bouton [Exporter la répartition] permet d'appliquer la répartition que vous venez de saisir à d'autres bulletins.

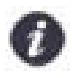

Le total de la répartition ne doit pas dépasser 100%. En revanche, il est possible qu'il soit inférieur à 100%.

## Dans les écritures comptables

Menu TRAITEMENTS - commande JOURNAL COMPTABLE - clic droit GÉNÉRER ÉCRITURES.

L'option Inclure la répartition analytique est cochée par défaut si l'analytique est renseigné dans votre dossier.

Lorsque cette option est cochée, les écritures comptables sont éclatées en fonction des codes analytiques associés aux bulletins. Et, les montants sont calculés selon les pourcentages de répartitions renseignés dans les bulletins.

Les montants qui ne sont pas concernés par l'analytique seront cumulés sur des lignes comptables sans affectation analytique.

# Assistant de cotisation

Uniquement disponible dans Ciel Paye Evolution et Ciel Paye Bâtiment

A partir de la liste des cotisations, menu EDITION ou CONTEXTUEL (clic-droit), commande ASSISTANT DE CRÉATION DES COTISATIONS.

Pour accéder à cet assistant, vous pouvez aussi cliquer sur la flèche du bouton [Créer] et choisir la fonction **Assistant**.

Cet assistant vous guide dans la création de cotisations, à travers différentes étapes. Les informations à saisir sont identiques à celles de la fiche d'une cotisation. Seule la présentation diffère.

|     | Cet assistant vi<br>Les cotisations<br>salariales dues<br>Nous vous cons<br>code de la cotis | a vous guider pour<br>permettent de cal<br>et versées aux or<br>seillons d'utiliser u<br>ation, par exemple | créer votre nouvelle cotisat<br>culer le montant des charge<br>ganismes.<br>Ine lettre comme premier ca<br>, " C ". | ion.<br>s patronales et<br>ractère pour définir le |
|-----|----------------------------------------------------------------------------------------------|----------------------------------------------------------------------------------------------------|----------------------------------------------------------------------------------------------------|----------------------------------------------------|
|     | L'en-tête                                                                                    |                                                                                                    |                                                                                                    |                                                    |
|     | Code COTO                                                                                    | 1                                                                                                    | Impression sur bulletin                                                                                             | si non nul 👻                                       |
|     | Libellé                                                                                      |                                                                                                    |                                                                                                    |                                                    |
| 0.0 | Caisse                                                                                       |                                                                                                    | Regroupement                                                                                                    |                                                    |
| õ   | Tranche                                                                                      |                                                                                                    |                                                                                                    |                                                    |
|     | Base                                                                                         | SBRUT                                                                                                    |                                                                                                    | S                                                  |
|     | Part salariale                                                                               |                                                                                                    |                                                                                                    | § % -                                              |
|     | Part patronale                                                                               |                                                                                                    |                                                                                                    | § % -                                              |
|     |                                                                                              | Base patronale                                                                                              | différente de la base salariale                                                                                     |                                                    |
|     |                                                                                              |                                                                                                    |                                                                                                    |                                                    |

- Le bouton [Suivant] permet de passer aux prochaines étapes.
- Le bouton [Précédent] permet de revenir aux étapes antérieures.
- Le bouton [Continuer] permet de créer plusieurs cotisations à la suite.
- Le bouton [Terminer] permet d'enregistrer la ou les cotisations et de quitter l'assistant.

# Import Ciel Bâtiment

Uniquement disponible dans Ciel Paye Bâtiment

#### Menu TRAITEMENTS - commande IMPORT CIEL BÂTIMENT

Cette commande permet de récupérer des données de votre dossier Ciel Bâtiment et de les intégrer dans votre dossier Ciel Paye Bâtiment. Pour cela, vous procéderez à des exports et à des imports des données.

Les données qui sont migrées sont les salariés, les variables et l'analytique.

La procédure se déroule en deux temps :

- Dans Ciel Bâtiment, vous devez paramétrer certaines données puis les exporter. Vos données sont alors enregistrées dans des fichiers au format texte (.TXT).
- Dans Ciel Paye Bâtiment, vous récupérez les fichiers de données.

## Dans Ciel Bâtiment

#### Au préalable

- Paramétrage de paye
- 1. Sélectionnez le menu INITIALISATION, commande OPTIONS PARAMÉTRAGE PAYE
- 2. Dans la zone Fichier à importer, cliquez sur la loupe située en fin de zone.
- 3. Sélectionnez le répertoire contenant le dossier de paye qui recevra les données. Par défaut, les dossiers des sociétés de paye sont stockés dans C:\Ciel\WPAYE puis vous cliquez sur le nom de votre société.
- 4. Si le logiciel ne détecte pas de données de paye dans le répertoire spécifié, un message d'erreur s'affiche. Redéfinissez alors le chemin du dossier de paye.
- 5. Dans la partie inférieure de la fenêtre, vous retrouvez les rubriques salariées propres à Ciel Bâtiment. Ces rubriques sont en fin de compte des variables dans Ciel Paye Bâtiment. Vous devez donc faire la correspondance entre les deux. Pour cela, cliquez dans la colonne **Correspondance** et choisissez le nom de la variable utilisée dans votre logiciel de Paye.

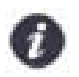

Les rubriques sans correspondances ne seront pas transférées dans votre dossier de paye.

6. Une fois que vous avez réalisé toutes les correspondances, cliquez sur [Valider].

#### Matricule salarié

Dans Ciel Bâtiment, le matricule du salarié est facultatif alors qu'il est obligatoire dans Ciel Paye Bâtiment. Vous devez donc les renseigner avant de procéder à l'export.

Pour cela, allez dans les fiches salariés, au niveau de l'onglet Autres renseignements et saisissez un matricule.

#### Suivi de chantier

Il est impossible de générer les fichiers d'import si vous n'avez pas renseigné le suivi de main d'œuvre. En l'occurrence, les éléments récupérés sont les heures travaillés sur un chantier. Dans le menu **Suivi**, choisissez la commande **SUIVI** DE MAIN D'œUVRE.

#### Exportation

Une fois que vous avez procédé aux saisies nécessaires au bon déroulement de l'exportation, vous pouvez générer les fichiers qui contiendront les données de Ciel Bâtiment.

Pour cela, activez le menu SUIVI puis la commande TRANSFERT EN PAYE.

Les fichiers WBAT\_SALARIES.txt, WBAT\_VARIABLES.txt et WBAT\_ANALYTIQUES.txt sont automatiquement créés dans un répertoire nommé "Import" situé dans le dossier de votre société de paye.

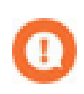

Ne modifiez pas ces fichiers.

## Dans Ciel Paye Bâtiment

Une fois que les données sont importées en paye, les fichiers d'export sont renommés (modification de l'extension .TXT en .BAK).

 Si le logiciel détecte des données à récupérer lors de l'ouverture de votre société, la fenêtre Import Ciel Bâtiment s'affiche automatiquement. Sinon, allez dans le menu TRAITEMENTS et activez la commande IMPORT CIEL BÂTIMENT.

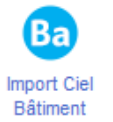

Vous pouvez également cliquer sur le bouton

situé dans la barre de l'Accueil.

- 2. Par défaut, tous les types de données sont sélectionnés. Décochez éventuellement les données que vous ne voulez pas récupérer.
- 3. Cliquez sur le bouton [Oui] pour importer. Le logiciel récupère les données et vérifie que les répartitions analytiques sont bien égales à 100%.
  - Le bouton [Non] permet de ne pas importer les données. Ceci étant, les fichiers texte sont quand même transformés en format **.BAK**. La prochaine importation n'en sera pas pour autant impactée.
  - Le bouton [Plus tard] a pour effet de ne pas importer les données et les fichiers texte ne sont pas modifiés.

# Index

## Α

| Analytique                                                                                              | 78                   |
|----------------------------------------------------------------------------------------------------|----------------------|
| Aperçu avant impression                                                                                 | 56                   |
| état                                                                                                    | 56                   |
| liste ou document                                                                                       | 56                   |
| Arrets de travail<br>prolonger<br>reprise anticipée                                                     | 38<br>38<br>39       |
| Assistant<br>clôture de dossier<br>création d'un bulletin<br>création de dossier<br>entrée d'un salarié | 68<br>41<br>19<br>30 |
| sortie d'un salarié                                                                                     | 30                   |
| Attestation ASSEDIC                                                                                     | 63                   |
| Attestation de salaire Maladie                                                                          | 63                   |

## В

| Bulletins                   |    |
|-----------------------------|----|
| assistant Top Bulletin      | 41 |
| calculer à l'envers         | 46 |
| établir le premier bulletin | 40 |
| valider                     | 46 |

# С

| Caisses                    | 26       |
|----------------------------|----------|
| Charges à payer par caisse | 59       |
| Clôture                    |          |
| assistant Top Clôture      | 68       |
| Congés                     | _ 21, 33 |
| Convention collective      | 27       |
| Cotisations                | 26       |

## D

| DADS                                  | 66  |
|---------------------------------------|-----|
| Déclaration Préalable à l'Embauche    | 64  |
| DIF (Droit Individuel à la Formation) | 33  |
| Documentation                         | _ 6 |
| Documents administratifs              | 63  |
| Dossier                               |     |
| assistant Top Départ                  | .19 |
| clôturer                              | .68 |
| créer                                 | .19 |
| paramètres                            |     |
| généraux 20                           |     |
| modèle de paye 21                     |     |
| restaurer                             | .72 |

| sauvegarder |  | 71 |
|-------------|--|----|
|-------------|--|----|

## Ε

| Ecriture comptable           | 49 |
|------------------------------|----|
| Etats                        |    |
| attestation ASSEDIC          | 63 |
| charges à payer par caisse   | 59 |
| congés payés et RTT          | 62 |
| DADS                         | 66 |
| fin d'année                  | 66 |
| journal de paye              | 58 |
| livre de paye                | 58 |
| provisions pour congés payés | 66 |
| réductions                   |    |
| cotisations patronales 62    |    |

### Exemple

| bulletin | de salaire | <br> | 16 |
|----------|------------|------|----|
| société  |            | <br> | 12 |

## G

| Gestion de temps                                                 | 36 |
|------------------------------------------------------------------|----|
| bordereau de saisie                                              | 37 |
| bordereau de saisie Excel                                        |    |
| feuille de temps                                                 | 37 |
| natures d'écarts                                                 | 36 |
| planning hebdomadaires                                           |    |
| planning salariés                                                |    |
| plannings annuels                                                | 36 |
| planning hebdomadaires<br>planning salariés<br>plannings annuels |    |

# I

| IJSS                    |    |
|-------------------------|----|
| gestion automatique     | 44 |
| paramétrage             | 44 |
| Import Ciel Bâtiment    | 81 |
| Impressions             |    |
| aperçu avant impression | 56 |
| imprimante              | 55 |
| types                   | 55 |
| Imprimante              |    |
| choisir                 | 55 |
| configurer              | 55 |
| Intuiciel               | 13 |

## J

| Journal de paye |  | 58 |
|-----------------|--|----|
|-----------------|--|----|

## L

```
Livre de paye _____58
```

## Ν

|  | Natures d'écarts |  | 36 |
|--|------------------|--|----|
|--|------------------|--|----|

## Ρ

| Paiement           |    |
|--------------------|----|
| état               | 47 |
| ordres de virement | 48 |
| Paramètres         |    |
| généraux           | 20 |
| modèle de paye     | 21 |
| Paye inversée      | 46 |
| Profils            | 31 |

## R

| Réductions                     |     |
|--------------------------------|-----|
| cotisations patronales         | .62 |
| Règle des cumuls               | 52  |
| conditions d'application       | .53 |
| principe                       | .52 |
| régularisation automatique 26, | 66  |
| Restaurer un dossier           | 72  |
| Rubriques                      | 24  |

## S

| Salariés            | 28 |
|---------------------|----|
| assistant d'entrée  | 30 |
| assistant de sortie | 30 |
| créer une fiche     |    |
| profil              | 31 |
| Services            | 30 |

## Т

| Tranches           | 26 |
|--------------------|----|
| Transfert          |    |
| écriture comptable | 49 |
| ordres de virement | 48 |
| Treizième mois     | 66 |

## U

| Utilisateurs7 |
|---------------|
|---------------|

## ۷

| Validation groupée | 51 |
|--------------------|----|
| Variables          | 23 |
| globales           | 23 |
| salariés           | 23 |

© Copyright 2014 Sage activité Ciel Manuel de découverte Ciel Paye Millésime, Evolution, Bâtiment, pour Windows - ME\_WPE 21.0 / 14.0 - 07.14 La détention de ce manuel n'atteste pas la propriété d'une licence d'utilisation du logiciel.